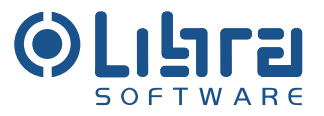

# RECHNUNGSPRÜFUNG

Version 3

### Inhaltsverzeichnis

|                                                                                                    | ••••                                 |
|----------------------------------------------------------------------------------------------------|--------------------------------------|
| EINFÜHRUNG                                                                                                    | 2                                    |
| RECHNUNGSERFASSUNG                                                                                                    | 3                                    |
| EINZELERFASSUNG.<br>Rechnungserfassung mit Bezug zu einem Vorgängerbeleg.<br>Automatische Prüfung in der Einzelerfassung.<br>Rechnungserfassung ohne Bestellbezug.<br>MÖGLICHE ABWEICHUNGEN UND DEREN HANDHABUNG.<br>Abweichung durch Transport- und/oder Bezugsnebenkosten.<br>Preisabweichung.<br>Mengenabweichung. | 4<br>6<br>10<br>11<br>11<br>12<br>13 |
| RECHNUNGSPRÜFUNG                                                                                                    | 13                                   |
| AUTOMATISCHE RECHNUNGSPRÜFUNG IM WORKFLOW                                                                                                    | 15                                   |
| INTERAKTIVE BESTELLBEZOGENE RECHNUNGSPRÜFUNG<br>Keine Abweichungen<br>Abweichungen                                                                                                    | 16<br>17<br>18                       |
| KONTAKT                                                                                                    | 24                                   |

### Einführung

Das Teilsystem Rechnung dient zur Erfassung und weiteren systemseitigen Bearbeitung von Eingangsrechnungen, die von verschiedenen Lieferanten meist in Papierform an das Unternehmen gesendet werden. Die Rechnungen durchlaufen dabei nach der Erfassung eine Reihe vordefinierter Schritte im Rechnungsprüfungs-Workflow. Für die Erfassung bzw. Prüfung von Rechnungen gibt es eine Reihe verschiedener Fälle, die anhand der Art des Rechnungseingangs sowie des Bezuges zu einem Vorgängerbeleg voneinander abgegrenzt werden. Bezüglich des Rechnungseingangs kann unterschieden werden zwischen dem elektronischen Eingang sowie dem Eingang in Papierform, was die manuelle Erfassung der Rechnungsdaten nach sich zieht. In beiden Fällen kann eine Rechnung einen Bezug zu einem im System vorhandenen Vorgängerbeleg (Bestellung oder Wareneingang) haben. Falls ein Bezug zu einem Vorgängerbeleg vorhanden ist, werden die Vorschlagspositionen für die Rechnung automatisch erzeugt und, falls keine Abweichungen vorhanden sind, in die Rechnung übernommen. In diesen Fällen beschränkt sich die Erfassung der Rechnungskopfdaten.

Nach der Erfassung gelangt die Rechnung in den Workflow für die Rechnungsprüfung. Falls ein Bezug zu einem Vorgängerbeleg vorhanden ist, werden die Vorschlagspositionen für die Rechnung automatisch erzeugt und falls systemseitig geprüft, ob es Abweichungen zwischen der Rechnung und dem Vorgängerbeleg gibt. Falls dies nicht der Fall ist, kann die Rechnung automatisch gebucht werden. Bei mengen- oder betragsmäßigen Abweichungen gelangt die Rechnung in die zuständige Fachabteilung zur interaktiven Prüfung.

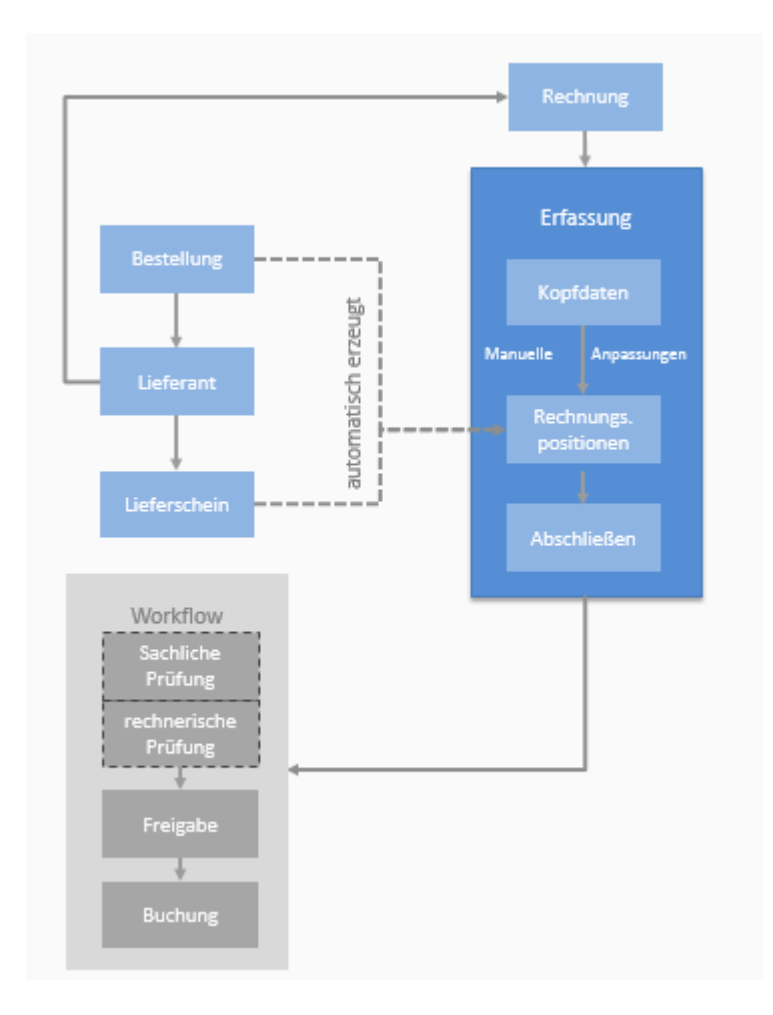

Nach dieser Prüfung wird die Rechnung je nach Konfiguration des Workflows noch interaktiv freigegeben oder gleich manuell bzw. automatisch gebucht. Rechnungen ohne Bezug zu einem Vorgängerbeleg müssen in jedem Fall interaktiv geprüft und freigegeben werden. Nach erfolgter Prüfung und Freigabe gelangen die Rechnungen in diesen Fällen in die Buchhaltung, wo sie kontiert und abschließend gebucht werden.

### Rechnungserfassung

Für die Erfassung einer Rechnung stehen drei Varianten zur Verfügung: die Schnell-, Einzel- und Vollerfassung. Die Schnellerfassung dient dem zügigen Eingeben von vielen Rechnungen, wobei nur die wesentlichen (Kopf-)Daten der Rechnung mitgegeben werden. Die Rechnungspositionen werden in diesem Fall nicht erfasst.

Bei der Einzel- und der Vollerfassung können Rechnungspositionen eingegeben bzw., falls ein Bestellbezug existiert, generiert werden. Die Vollerfassung unterscheidet sich von der Einzelerfassung dadurch, dass sie die Möglichkeit bietet, zusätzliche Attribute wie zum Beispiel Zahlungsbedingungen oder Kommentare zu erfassen. Weiterhin können in der Vollerfassung eine Vorschau des aus der Rechnung generierten FI-Beleges betrachtet und Dokumente zur Rechnung hochgeladen werden. Das Vollerfassungs-Frontend wird auch für die später folgende Rechnungsprüfung verwendet.

Die systemtechnische Erfassung der Rechnungspositionen ermöglicht die Prüfung gegen eine Bestellung bzw. gegen einen Wareneingang. Mögliche Abweichungen zwischen bestellter, gelieferter und in Rechnung gestellter Ware sind bereits in der Erfassung ersichtlich. Fehlerquote und Zeitaufwand durch manuelle Eingaben werden minimiert.

### Einzelerfassung

In diesem Kapitel wird die Erfassung von Rechnungen in der Einzelerfassung beschrieben. Dabei wird zuerst die Erfassung einer Rechnung mit Bezugnahme auf einen oder mehrere Vorgängerbelege und anschließend die Erfassung einer Rechnung ohne Bezug zu einem Vorgängerbeleg dargestellt.

### Rechnungserfassung mit Bezug zu einem Vorgängerbeleg

Die Erfassung einer Rechnung beginnt typischerweise mit der Auswahl des Lieferanten. Ist ein Lieferant ausgewählt, prüft das System, ob noch nicht abgerechnete Lieferscheine bzw. Bestellungen für diesen Lieferanten existieren. Diese werden dem Anwender in einer Auswahlliste angezeigt (siehe Abbildung 1). Der Sachbearbeiter kann manuell durch Auswahl der entsprechenden Checkbox zwischen *Lieferschein* und *Bestellung* wechseln. Der zur Rechnung zugehörige Referenzbeleg wird anschließend von dem Sachbearbeiter selektiert um einen systemseitigen Bezug zu dem entsprechenden Vorgängerbeleg herzustellen, wodurch die automatische Erzeugung von Vorschlagspositionen für die Rechnung sowie die spätere automatische Prüfung der erfassten Rechnung gegen den selektierten Vorgängerbeleg ermöglicht wird.

| Hauptmenü Rech  | nung Lieferant   | Stan  | nmdaten Per   | sönlich |               |          |          |            |         |                |            | Ó          | lac                 | =1  |
|-----------------|------------------|-------|---------------|---------|---------------|----------|----------|------------|---------|----------------|------------|------------|---------------------|-----|
| 🛄 🎱 💡           |                  |       | ng Ei         | nzeler  | fassung       | Rechr    | nung     |            |         |                |            | S O        | FTWA                | RE  |
| Rechnung        |                  | 1     | 0513380       |         | Тур           | Rechnu   | ng       |            | •       | 🔲 frühes Buch  | en 🔽       | Ablage     | Defaultw            | rte |
| Buchungskreis 3 | 01-Libra GmbH    |       |               | Eingar  | ngsdatum      | 25.03.13 | 3 🗍      | -          |         | Vorkontierun   | g          |            | Liste               |     |
| Rechnungskreis  | Bereich 9779     |       |               |         |               |          |          |            |         | E Steuer rechr | ien        |            | And a second second |     |
| Einzelerfassung | Positionen       | Cmb   |               | 0       | Kant          | 160      | 200      |            |         | 77             | Descende   |            |                     | 1   |
| Lieleiant       | D Oach Ombl      | GINDE | •             | ~       | None          | 0 11000  | 000      |            | •       |                | Barcode    | <u> </u>   |                     |     |
|                 | J. D. Geck Gribe | 1     |               |         | Валккопт      | D        |          |            |         | Red            | h. Datum   | -          |                     |     |
|                 | Grünewiese       |       |               |         | Bankleitzah   | d        |          |            | 23      | Basisdatum     | Falligkeit |            |                     | -   |
|                 | 58762 Altena     | з     |               | 1       | Ext. Rech. Ni | t.,      |          |            |         | Benutz         | ergruppe   |            |                     | P   |
| 🔽 Lieferschein  |                  |       |               | 0       | Betre         | ff 🗌     |          |            |         | 1              | Währung    | EUR-EURC   | ) 🔶                 |     |
| 📃 Bestellung    | 1                |       |               | 1       | Tex           | đ        |          |            |         |                |            |            |                     |     |
|                 |                  |       |               |         |               |          |          |            |         |                |            |            |                     |     |
|                 | L10002007xxx     | 1263  | 796 München   | 30387   | J. D. Geck    | GmbH     | 13.03.13 | 0.10002007 |         | Skonto (%)     |            | 0,00       |                     |     |
|                 | LS 10002048 2    | 1277  | 855 Frankfurt | 30387   | J. D. Geck    | GmbH     | 15.03.13 | 0.10002048 | Bezua   | snebenkosten   |            | 0.00       |                     |     |
|                 | 43535            | 1210  | 855 Frankfurt | 30387   | J. D. Geck    | GmbH     | 29.01.13 | 0.10001947 |         | Netto Cesamt   |            | 0.00       |                     |     |
|                 | L10001946        | 1057  | 855 Frankfurt | 30387   | J. D. Geck    | GmbH     | 16.05.12 | 0.10001946 |         | Netto Gesann   |            | 0,00       |                     |     |
|                 |                  |       |               |         | ,             |          | 1. C.    |            | -       | Steuerbetrag   |            | 0,00       |                     |     |
|                 |                  |       |               |         |               |          |          |            | ŧ       | Brutto Gesamt  |            | 0,00       |                     |     |
|                 |                  |       |               |         |               |          |          |            | Prü     | fen Speicher   | n Vol      | lerfassung |                     |     |
|                 |                  |       |               |         |               |          |          |            | 1010105 |                |            |            |                     |     |
|                 |                  |       |               |         |               |          |          |            |         |                |            |            |                     |     |

Abbildung 1: Lieferant mit Lieferscheinbezug

Lieferschein und Bestellung können alternativ auch über einen erweiterten Suchdialog gesucht und ausgewählt werden. Hierbei stehen zusätzliche Suchfelder wie Lieferdatum oder Niederlassung zur Verfügung (Abbildung 2).

| Hauptmenü Rechn                                                      | ung Lieferant Stammdaten Pe                                            | ersönlich                                            |                            |                                                                                        | (A) uharau          |
|----------------------------------------------------------------------|------------------------------------------------------------------------|------------------------------------------------------|----------------------------|----------------------------------------------------------------------------------------|---------------------|
| 1. 2 ?                                                               | Rechnungsprüfung E                                                     | inzelerfassung R                                     | echnung                    |                                                                                        | SOFTWARE            |
| Rechnung<br>Buchungskreis 30<br>Rechnungskreis Be<br>Einzelerfassung | 10513380<br>1-Libra GmbH<br>reich 9779<br>Positionen                   | Typ R<br>Eingangsdatum 24                            | echnung<br>5.03.13 📑 🗸     | <ul> <li>✓ frühes Buchen</li> <li>✓ Vorkontierung</li> <li>✓ Steuer rechnen</li> </ul> | Ablage Defaultwerte |
| Lieferant 🛛                                                          | 30387-J. D. Geck GmbH<br>J. D. Geck GmbH<br>Grünewiese<br>58762 Altena | Konto<br>Bankkonto<br>Bankleitzahl<br>Ext. Rech. Nr. | 160000                     | ▼ Bar<br>Rech. D<br>Basisdatum Fälli<br>Benutzergn                                     | code                |
| <ul> <li>☑ Lieferschein</li> <li>☑ Bestellung</li> </ul>             | Liste Lieferscheine V<br>Liste Lieferschein-Nr.                        | Nebseitendialog<br>heine<br>Liefe<br>855 WE-N        | rant Nr. 30387<br>ummer    | Lieferdatum Bestell Nr.                                                                | Suchen Abbrechen    |
|                                                                      | LS-Nr.                                                                 | WE-Nr. Niederlas                                     | sung Lief. Nr.             | Lieferant Lief                                                                         | erdatum Bestell Nr. |
|                                                                      | LS 10002048 2                                                          | 1277 855 Fran                                        | kfurt 30387                | J. D. Geck GmbH 15.0                                                                   | 3.13 0.10002048     |
|                                                                      | <u>L1</u>                                                              | 1216 855 Fran                                        | kfurt 30387                | J. D. Geck GmbH 29.0                                                                   | 1.13 0.10001947     |
|                                                                      | <u>43535</u>                                                           | 1076 855 Fran                                        | kfurt 30387                | J. D. Geck GmbH 25.0                                                                   | 5.12 0.10001949     |
|                                                                      | L10001946                                                              | 1057 855 Fran                                        | kfurt 30387                | J. D. Geck GmbH 16.0                                                                   | 5.12 0.10001946     |
|                                                                      | http://localhost.8080/bap                                              | /tp/pro/popupWindow;                                 | 🗣 Lokales Intranet   Gesch | nützter Modus: Inaktiv                                                                 | 4                   |

Abbildung 2: Erweiterte Lieferschein-Suche

Alternativ ist es möglich zuerst den Lieferschein bzw. die Bestellung zu selektieren. Der Lieferant ergibt sich dann aus dem ausgewählten Referenzbeleg und wird automatisch in die Rechnung übernommen.

### Automatische Prüfung in der Einzelerfassung

Sind ein Lieferant und der abzurechnende Referenzbeleg ausgewählt, wird nach Eingabe des Steuer-, Netto- bzw. Bruttobetrages automatisch die Übereinstimmung mit der Gesamtsumme des Referenzbeleges geprüft (siehe Abbildung 3).

| Hauptmenü Rechnung Lieferant Stammdaten F                                                                                               | lersönlich                                                                                                    | (a) darsu                                                                    |
|----------------------------------------------------------------------------------------------------|----------------------------------------------------------------------------------------------------|------------------------------------------------------------------------------|
| 📙 🕘 💡 Rechnungsprüfung                                                                                                    | Rechnung                                                                                                    | SOFTWARE                                                                     |
| Rechnung     10513380       Buchungskreis     301-Libra GmbH       Rechnungskreis     Bereich 9779       Einzelerfassung     Positionen | Typ Rechnung                                                                                                    | Ablage Defaultwerte                                                          |
| Lieferant 30387-J. D. Geck GmbH<br>J. D. Geck GmbH<br>Grünewiese<br>58762 Altena<br>Estellung LS 10002048 2                             | <ul> <li>Konto 160000</li> <li>Bankkonto 1276000900</li> <li>Rech. Datum  </li> <li>Bankleitzahl 52050050</li> <li>Ext. Rech. Nr. 5345345435</li> <li>Betreff 855</li> <li>Text 235345345</li> </ul> | 000000000000<br>21.09.13 •<br>21.09.13 •<br>1113-Gruppe 1113 •<br>EUR-EURO • |
| 1 Konto 471000-Kleinmate KST                                                                                                    | 139-139 Frankfurt USt. 19-19%VoSt 01.20 Preis                                                                                                    | 11.499,74                                                                    |
|                                                                                                    | Skonto (%)<br>Bezugsnebenkosten<br>Nettoeingabe Steuerschlüssel Netto/Steuerbasis Netto Gesamt<br>19-19 - 19%VoSt 0 → 11.499,74 Steuerbetrag<br>Brutto Gesamt<br>Prüfen Abschließen V                | 0,00<br>0,00<br>11.499,74<br>2.184,95<br>13.684,69<br>/ollerfassung          |

Abbildung 3: Automatische Prüfung Einzelerfassung

### Fall 1: keine Abweichungen

Stimmt der erfasste Nettobetrag der Rechnung mit dem Betrag des zugeordneten Vorgängerbeleges überein, erscheint rechts neben dem Eingabefeld für den Netto-Gesamtbetrag ein grünes Ampellicht (siehe Abbildung 3). In diesem Fall werden die Rechnungspositionen automatisch aus dem Referenzbeleg erzeugt, wie auf der folgenden Abbildung des Reiters *Positionen* zu sehen ist.

|      |               |                           |             | - 1   |       |        |           | 112          | 6                |                | 1             |         |          |       |      |
|------|---------------|---------------------------|-------------|-------|-------|--------|-----------|--------------|------------------|----------------|---------------|---------|----------|-------|------|
| Lief | ArtNr.        | Bezeichnung               | Such        | en    | 6     | Bestel | lung anze | eigen Zurü   | icksetzen        | Neue Positi    | on Netto      | Gesar   | mt       | 11.49 | 9,74 |
|      |               |                           |             |       |       |        |           |              |                  |                |               | Differe | nz       |       | 0,00 |
| Pos  | LiefArtNr.    | Bezeichnung               | Lieferdatum | KSt.  | Proj. | TProj. | Konto     | LS.<br>Menge | Gelief.<br>Menge | Rech.<br>Menge | Einzelpreis   | ME      | Gesamt   |       |      |
| 1    | 4056210000    | BLECHSCHÜTTE TYP 3        | 15.03.13    | 139   | 1393  | 12300  | 471000    | 250,00000    | 250,00000        | 250,00000      | 16,00         | ST      | 4.000,00 |       | ŧ    |
| 2    | 0301801328    | ADAPTER FÜR 8 MM EINZELHA | 25.05.12    | 139   | 1393  | 12300  | 471000    | 80,00000     | 80,00000         | 80,00000       | 28,47         | PAK     | 2.277,60 |       | ŧ    |
| 3    | 0301801328    | ADAPTER FÜR 8 MM EINZELHA | 29.01.13    | 139   | 1393  | 12300  | 471000    | 92,00000     | 92,00000         | 92,00000       | 38,464        | PAK     | 3.538,69 |       | ŧ    |
| 4    | 0380530002    | PREISSCHILDFAHNE 27X30; 4 | 29.01.13    | 139   | 1393  | 12300  | 471000    | 261,00000    | 261,00000        | 261,00000      | 6,45          | PAK     | 1.683,45 |       | ŧ    |
|      |               |                           |             |       |       |        |           |              |                  |                |               |         |          |       |      |
|      | Pos Artikelnu | immer                     | N.          | lenge | ME    | 1744   | Einze     | elpreis (    | Gesamtpreis      | Fracht         | Freie Positio | n       |          |       |      |
|      | 1 405621      | 0000-BLECHSCHÜTTE TYP 👻 [ | 250,0       | 0000  | ST    | -      |           | 16,00        | 4.000,00         |                |               |         | < +      |       |      |

Abbildung 4: Automatisch erzeugte Rechnungspositionen

Auf dem Reiter *Einzelerfassung* (siehe Abbildung 3) kann die Erfassung der Rechnung nun mit einem Druck auf die Schaltfläche *Abschließen* beendet werden. Die Rechnung kann entweder direkt in den Rechnungsprüfungs-Workflow geschickt oder alternativ in einer "Ablage"-Liste gespeichert werden. In diesem Fall wird der Workflow noch nicht gestartet. (siehe Abbildung 5).

| Hauptmen   | iü Rechnung    | Liefer | ant Stammdaten    | Persönli | ch  |       |             |                          |                | (      | 511      | 3621       |
|------------|----------------|--------|-------------------|----------|-----|-------|-------------|--------------------------|----------------|--------|----------|------------|
| <b>I</b> © | 2 Re           |        |                   | Rechn    | ung | seing | ang         |                          |                |        | SOF      | TWARE      |
| Buch       | ungskreis      |        |                   | •        |     | R     | echnungsk   | reis 🔻                   |                | Suchen | Schnel   | lerfassung |
| Sach       | bearbeiter LIE | BRA    |                   |          |     | E     | Benutzergru | ppe                      |                |        | Einzele  | erfassung  |
| Li         | eferant Nr.    |        |                   |          |     |       |             |                          |                |        | Vollerfa | assung     |
| R-Dat.     | Rech. Nr.      |        | Text              |          | RK  |       | Lief. Nr.   | Lieferant                | Benutzergruppe | ВК     | Sachb.   | Brutto     |
| 12.09.12   | 0010513055     |        | Filialeinrichtung |          | 14  | - 🔁   | 30387       | J. D. Geck GmbH          | 1113           | 301    | LIBRA    | 1.062,81   |
| 26.03.12   | 0010512459     |        | Rechnung 0010512  | 2459     | 14  | - 📇   | 82722       | Tegometall               | 1113           | 301    | LIBRA    | 7.378,00   |
| 23.03.12   | 0010512518     |        | Rechnung 0010512  | 2518     | 14  | - 🔁   | 82722       | Tegometall               | 1113           | 301    | LIBRA    | 7.378,00   |
| 23.03.12   | 0010512520     |        | Rechnung 0010512  | 2520     | 14  | - 🖾   | 82722       | Tegometall               | 1113           | 301    | LIBRA    | 7.378,00   |
| 23.03.12   | 0010512517     |        | Rechnung 0010512  | 2517     | 14  | - 🖾   | 82722       | Tegometall               | 1113           | 301    | LIBRA    | 7.378,00   |
| 12.03.12   | 0010512412     |        | Rechnung 0010512  | 2412     | 14  | 43    | 30387       | J. D. Geck GmbH          | 1113           | 301    | LIBRA    | 169,46     |
| 1.01.12    | 0010513063     |        | Rechnung 0010513  | 3063     | 14  | - 🔁   | 504295      | Roh- und Trockenbau GmbH | 1113           | 301    | LIBRA    | 10.695,28  |
|            |                |        |                   |          |     |       |             |                          |                |        |          |            |

### Abbildung 5: Ablage

Um die Rechnung in der Ablage-Liste zu speichern, muss beim Abschließen der Erfassung das Häkchen im Auswahlkästchen "Ablage" im oberen blauen Bereich der Erfassungsmaske gesetzt sein (siehe Abbildung 3).

### Fall 2: Abweichungen

Gibt es Abweichungen zwischen dem Betrag des Referenzbeleges und dem Nettobetrag, erscheint eine rote Ampel (siehe Abbildung 7). Die Rechnung kann mit einem Klick auf *Speichern* zwar gesichert werden, aber es ist nicht möglich, sie in den Workflow zu schicken.

|              |                     |                   | Skonto (%)        | 0,00          |   |   |
|--------------|---------------------|-------------------|-------------------|---------------|---|---|
|              |                     |                   | Bezugsnebenkosten | 0,00          |   |   |
| Nettoeingabe | Steuerschlüssel     | Netto/Steuerbasis | Netto Gesamt      | 11.879,00     | • |   |
|              | 19-19 - 19%VoSt 0 👻 | 11.879,00         | Steuerbetrag      | 2.257,01      | 1 | + |
|              |                     |                   | Brutto Gesamt     | 14.136,01     |   |   |
|              |                     |                   | Prüfen Speiche    | Vollerfassung |   |   |

Abbildung 6: Einzelerfassung Abweichung zu Summe des Referenzbeleges

Durch Positionierung des Mauszeigers auf der roten Ampel wird eine Benachrichtigung sichtbar, die dem Sachbearbeiter Aufschluss über den abweichenden Betrag gibt:

Der erfasste Nettobetrag (11.879,00) stimmt nicht mit dem für den Lieferschein berechneten Nettobetrag (11.499,75) überein

Die Rechnungspositionen werden in diesem Fall <u>nicht</u> automatisch generiert. Im unteren Bereich des Karteireiters *Positionen* werden stattdessen die Positionen des Referenzbeleges zur manuellen Übernahme angezeigt (siehe Abbildung 8).

| Hauptme       | nü Rechnung                                   | Lieferant                           | Stammdater   | Persönlich      |                  |                     |                      |                       |                                  |                              |             | പ        | l dan             |        | 8    |
|---------------|-----------------------------------------------|-------------------------------------|--------------|-----------------|------------------|---------------------|----------------------|-----------------------|----------------------------------|------------------------------|-------------|----------|-------------------|--------|------|
|               | 2 Re                                          | chnungs                             | prüfung      | Rechnung        |                  |                     |                      |                       |                                  |                              |             |          | OFTW              | ARE    |      |
| Buch<br>Rechn | Rechnung<br>nungskreis 301<br>nungskreis Berr | Libra Gmb <del>l</del><br>iich 9779 | 105134<br>H  | 103<br>Einga    | Typ<br>Ingsdatum | Rechnung<br>2.04.13 |                      | ~                     | ☐ frühes<br>☐ Vorkon<br>☑ Steuer | Buchen<br>tierung<br>rechnen | ✓ Ablage    | 9        | Defaultw<br>Liste | erte   |      |
| Einzelei      | fassung Y P                                   | sitionen                            | -            |                 | T                | -                   | 1                    | - 14 -                |                                  |                              |             |          |                   |        |      |
| LiefArtNr.    | 1                                             | Bezeich                             | nung         | Suchen          |                  |                     | Positionen en        | fasst Zurü            | cksetzen                         | Neue Position                | n Netto     | Gesar    | nt                | 11.879 | 9,00 |
|               |                                               |                                     |              |                 |                  |                     |                      | 15 G                  | oliof Ro                         | ch                           |             | Differei | IZ                | 436    | 5,51 |
| Pos L         | iefArtNr. B                                   | ezeichnung                          | Liefero      | latum KSt.      | Proj.            | TProj. K            | onto M               | enge Me               | enge Mer                         | ige Ein                      | zelpreis M  | IE       | Gesan             | nt     |      |
|               |                                               |                                     |              |                 |                  |                     |                      |                       |                                  |                              |             | _        |                   |        |      |
|               | ☑ Lieferschein<br>□ Bestellung                | LS 1000                             | 2048 2       | ۾ -             | LiefArth         | Nr.                 | _                    | 3                     | Suchen                           |                              | Alle überne | hmen     | ]                 |        |      |
|               |                                               |                                     | 10.00        |                 |                  |                     | Best.                | Gelief.               | LS.                              | Rech.                        |             |          |                   |        |      |
| BstNr.        | LS-Nr.                                        | WE-Nr.                              | LiefArtNr.   | BLECHSCHÜTTE    | TVP 3            | 2 04 13             | 250 00000            | 250 00000             | 250 00000                        | Menge<br>250.00000           | Einzelpreis | ST       | Gesamt            | 0      | +    |
| 0.1000205     | 4 LS 1000204                                  | 2 1283                              | 0301801328   | ADAPTER FÜR 8 M | IM EINZELH       | A., 2.04.13         | 80.00000             | 80.00000              | 80.00000                         | 80.00000                     | 28,481      | PAK      | 2.278.48          |        | +    |
| 0.1000205     | 54 LS 1000204                                 | 3 2 1283                            | 0301101328   | ADAPTER FÜR 10  | MM EINZEL        | H 2.04.13           | 92,00000             | 92,00000              | 92,00000                         | 92,00000                     | 38,74       | PAK      | 3.564,08          |        | +    |
| 0.1000205     | 4 LS 1000204                                  | 3 2 1283                            | 0380530002   | PREISSCHILDFAH  | INE 27X30; 4     | 4 2.04.13           | 261,00000            | 261,00000             | 261,00000                        | 261,00000                    | 6,13        | PAK      | 1.599,93          |        | 1    |
| Pos<br>1      | Artikelnummer<br>4056210000-E                 | LECHSCH                             | )TTE TYP 👻 🖡 | Meng            | e ME<br>0 ST     | Einz                | elpreis Ge:<br>16,00 | samtpreis<br>4.000,00 | Fracht Fr                        | eie Position                 | 5 🗸         | t.       |                   |        |      |

Abbildung 7: Rechnungspositionen aus Lieferscheinpositionen generieren

Nun hat der Anwender die Möglichkeit, aus den vorhandenen Lieferschein- bzw. Bestellpositionen manuell Rechnungspositionen zu erstellen. Dazu kann er entweder alle Referenzpositionen übernehmen, d.h. als Rechnungspositionen generieren oder nur bestimmte, die er dann zeilenweise auswählt, indem er den Arnopf betätigt (siehe Abbildung 8, der Anopf dient zum Zurücksetzen in den Ursprungszustand, der Anopf erlaubt das Zwischenspeichern zur späteren Übernahme).

Vor dem Übernehmen in die Rechnung können die Positionen über den im unteren Bereich als graue Fußzeile sichtbaren Editierbereich (siehe Abbildung 8) an die tatsächlichen auf der zu erfassenden Papierrechnung vorhandenen Werte angepasst werden.

| Rechnung                                                       | Isposi                                            | ition aus B                                        | estel         | Ipos            | ition                                                               |             |                                                               |                          |                |                                                 |                                                      |        |
|----------------------------------------------------------------|---------------------------------------------------|----------------------------------------------------|---------------|-----------------|---------------------------------------------------------------------|-------------|---------------------------------------------------------------|--------------------------|----------------|-------------------------------------------------|------------------------------------------------------|--------|
| Lie<br>Best<br>WE: 2.04.                                       | ferdatum<br>13                                    | Beleg<br>0.10002054<br>1283                        | Pos<br>1<br>1 | 40562<br>40562  | Artikelnummer<br>210000-BLECHSCHÜTTE TYP<br>210000-BLECHSCHÜTTE TYP |             | Menge<br>250,00000<br>250,00000                               | IN ST                    | Aaterial<br>ME | Dienstleistung<br>Einzelpreis<br>16,00<br>16,00 | Freie Positio<br>Gesamtpreis<br>4.000,00<br>4.000,00 | n      |
| Rech: 2.04.<br>Buchungskre<br>Kon<br>Umsatzsteu<br>Frachtkoste | 13 💽 🗸<br>s 301-Li<br>so 47100<br>er 19-19<br>n 🕅 | ibra GmbH<br>I0-Kleinmaterial<br>%VoSt 01.2007     | 1             | 40562<br>•<br>• | 210000-BLECHSCHÜTTE TYP 🗸                                           | ₽  <br>ntar | 250,00000                                                     | ST                       |                | 16,00                                           | 4.000,00                                             | eilung |
| Kostenstelle<br>Projekt<br>Teilprojekt                         | Rechnung<br>139-139<br>1393-855<br>12300-Ri       | g<br>Frankfurt<br>5 Frankfurt<br>egalierung Sonsti | ges           |                 | م<br>م<br>•                                                         |             | Bestellung<br>139-139 Frank<br>1393-855 Fran<br>12300-Regalie | furt<br>kfurt<br>erung S | Sonstige       | 15                                              |                                                      |        |
|                                                                |                                                   |                                                    |               |                 |                                                                     |             |                                                               | C                        | 1              | <b></b>                                         | >> Schlie                                            | ßen    |

Abbildung 8: Rechnungsposition aus Referenzbelegposition

Über den Bearbeitungsdialog auf jeder einzelnen Zeile, der über das Bearbeitungs-Symbol Zu erreichen ist, können zusätzliche Attribute, wie zum Beispiel das Lieferdatum geändert werden (siehe Abbildung 9). Ist es nötig, den Gesamtpreis anzupassen, so muss dieses Feld erst durch das rote Schloss rechts neben dem Eingabefeld entriegelt<sup>1</sup> werden (siehe auch Abschnitt 0).

Anpassungen sind nicht nur vor, sondern auch nach dem Übernehmen der Rechnungspositionen möglich: Betragsabweichungen zwischen dem auf dem Rechnungskopf erfassten Nettobetrag und der Summe der erzeugten Rechnungspositionen werden im Feld Differenz dargestellt (siehe Abbildung 10).

| Lief | ArtNr.      | Bezeichnung        | Suchen      |     |       | 6      | Bestellung | g anzeigen | Zurücksetzen | Neue Pos  | sition Ne   | tto Gesa | amt      | 11.879,0 | 00 |
|------|-------------|--------------------|-------------|-----|-------|--------|------------|------------|--------------|-----------|-------------|----------|----------|----------|----|
|      |             |                    |             |     |       |        |            |            |              |           |             | Differe  | enz      | 277,     | 52 |
| Doc  | LiofArtNr   | Pozoichnung        | Liofordatum | KSt | Droi  | TDroi  | Konto      | LS.        | Gelief.      | Rech.     | Finzolaroic | ME       | Gocamt   |          |    |
| -03  | LICIAI UNI. | Dezelemining       | Lieferuutum | Nou | FTOJ. | TFTOJ. | Ronto      | menge      | menge        | menge     | Emzeipreis  | INIL.    | Gesuint  |          |    |
| 1    | 4056210000  | BLECHSCHUTTE TYP 3 | 2.04.13     | 139 | 1393  | 12300  | 471000     | 250,00000  | 250,00000    | 250,00000 | 16,00       | ST       | 4.000,00 | <b>I</b> | ۲  |

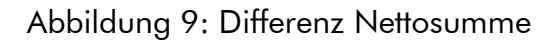

<sup>&</sup>lt;sup>1</sup> wofür die entsprechende Berechtigung im System vergeben sein muss.

<sup>© 2013</sup> Libra Software GmbH I Version 3

Die Positionen müssen solange in Bezug auf Menge und Einzelpreis angepasst werden, bis eine Übereinstimmung mit der Originalrechnung erreicht und die Differenz gleich 0 ist. Dies kann analog entweder über den Editierbereich in der Fußzeile oder über den Positionsdialog unter 🗟 erfolgen (siehe Abbildungen 8 und 9). Sind die Positionen angepasst, so dass es keine Abweichungen mehr gibt, schaltet die Ampel auf Grün um und die Erfassung kann abgeschlossen und die Rechnung in den Workflow weitergeleitet werden.

### Zuordnen weiterer Referenzbelege

Die Übernahme von Referenzbeleg-Positionen beschränkt sich nicht nur auf einen Beleg. Zusätzliche Referenzbelege können über das in Abbildung 11 markierte Feld ausgewählt werden, um aus deren Belegpositionen weitere Rechnungspositionen zu kreieren. Eine Rechnung kann somit mehrere Belege umfassen. Das spielt etwa dann eine Rolle, wenn beispielsweise die bestellte Ware aus unterschiedlichen Lagern stammt und daher auf mehrere Lieferscheine aufgeteilt wurde.

| Hau   | ptmenü F     | Rechnung    | Lieferant  | t Stammdate    | n Persönlich     |        |          |                    |           |            |         |              |              |               |             | 6        | Luba     |              |      |
|-------|--------------|-------------|------------|----------------|------------------|--------|----------|--------------------|-----------|------------|---------|--------------|--------------|---------------|-------------|----------|----------|--------------|------|
|       | , 🔘 💡        |             |            |                | Rechnung         |        |          |                    |           |            |         |              |              |               |             | Ŷ        | SOFTW    | AR           | e    |
|       | Rechn        | ung         |            | 10513          | 403              | 1      | yp Re    | chnung             |           |            | •       |              | 🗌 frühe      | s Buchen      | 🗸 Abla      | ge       | Default  | werte        |      |
|       | Buchungsk    | reis 301-l  | Libra Gmbl | н              | - Eingan         | gsdati | im  2.0  | 4.13               | 0-        |            |         |              | Vorko        | ntierung      |             |          | Liste    |              |      |
| F     | Rechnungsk   | reis  Berei | ich 9779   |                | •                |        |          |                    |           |            |         |              | V Steue      | rrechnen      |             |          |          |              |      |
| Ei    | nzelerfassur | ng V Po:    | sitionen   |                |                  |        |          |                    |           |            |         |              |              |               |             |          |          |              |      |
| Lief  | ArtNr.       | Not.        | Bezeich    | nnung          | Suchen           |        |          | (                  | Positio   | nen erfass | st Z    | urück        | setzen       | Neue Pos      | ition Ne    | tto Gesa | amt      | 11.87        | 9,00 |
|       |              |             |            |                |                  |        |          |                    |           |            |         |              |              |               |             | Differe  | enz      | 27           | 7,52 |
| Dos   | LiefArtNr    | Beze        | ichnung    |                | Lieferdatum      | KSt    | Proi     | TProi              | Konto     | Mer        | LS.     | G            | ielief.      | Rech.         | Finzelnreis | ME       | Gesamt   |              |      |
| 1     | 40562100     | 00 BLEO     | CHSCHÜT    | TE TYP 3       | 2.04.13          | 139    | 1393     | 12300              | 471000    | 250,000    | 000     | 250,0        | 0000 2       | 50,00000      | 16,00       | ST       | 4.000,00 |              | ŧ    |
| 2     | 03018013     | 28 ADAF     | PTER FÜR   | 8 MM EINZELH/  | A 2.04.13        | 139    | 1393     | 12300              | 471000    | 80,000     | 000     | 80,0         | 0000         | 80,00000      | 28,481      | PAK      | 2.278,48 |              | Ŧ    |
| 3     | 03011013     | 28 ADAF     | PTER FÜR   | 10 MM EINZELH  | H 2.04.13        | 139    | 1393     | 12300              | 471000    | 92,000     | 000     | 92,0         | 0000         | 92,00000      | 38,00       | PAK      | 3.496,00 |              | ŧ    |
| 4     | 03805300     | 02 PRE      | ISSCHILD   | FAHNE 27X30; 4 | 2.04.13          | 139    | 1393     | <mark>12300</mark> | 471000    | 261,000    | 000     | 261,0        | 0000 2       | 61,00000      | 7,00        | PAK      | 1.827,00 |              | Ŧ    |
|       |              |             | -          |                |                  |        |          |                    |           |            |         |              |              |               |             |          |          | <u>k</u> - 6 |      |
|       | Lie          | ferschein   | L100019    | 946            |                  | Lie    | efArtNr. | [                  |           |            |         | Su           | chen         |               | Alle über   | nehmer   | i.       |              |      |
|       |              | estenuity . | -          |                |                  |        |          |                    |           |            |         |              |              |               |             |          |          |              |      |
| BstN  | r. L         | S-Nr.       | WE-Nr.     | LiefArtNr.     | Bezeichnung      |        |          | Liefe              | rdatum    | Menge      | Me      | liet.<br>nge | LS.<br>Menge | Menge         | Einzelpreis | ME       | Gesamt   |              |      |
| 0.100 | 001946 L     | 10001946    | 1057       | 0301801328     | ADAPTER FÜR 8 MI | I EINZ | ELHA     | 16.0               | 5.12      | 4,00000    | 4,00    | 000          | 4,00000      | 4,00000       | 28,48       | B PAK    | 113,92   |              | 1    |
|       |              |             |            |                |                  |        |          |                    |           |            |         |              |              |               |             |          |          |              |      |
|       |              |             |            |                |                  |        |          |                    |           |            |         |              |              |               |             |          |          |              |      |
|       |              |             |            |                |                  |        |          |                    |           |            |         |              |              |               |             |          |          |              |      |
|       |              |             |            |                |                  |        |          |                    |           |            |         |              |              |               |             |          |          |              |      |
|       | Pos Artike   | Inummer     |            |                | Menge            | ME     |          | Eir                | nzelpreis | Gesan      | ntpreis | 5            | Fracht       | Freie Positio | n           |          |          |              |      |
|       | 1 4056       | 210000-BL   | ECHSCH     | ÜTTE TYP 👻 🕻   | 250,00000        | ST     | •        |                    | 16,00     | 4.0        | 00,00   | -            |              |               | × .         | Ŧ        |          |              |      |

Abbildung 10: Rechnungspositionen aus unterschiedlichen Referenzbelegen

### Rechnungserfassung ohne Bestellbezug

Falls kein Bezug zu einem Vorgängerbeleg vorhanden ist, wird die Rechnung ohne die Erstellung von Positionen erfasst. In diesem Fall werden lediglich die Kopfdaten der Rechnung inklusive der Gesamtbeträge erfasst. Zusätzlich kann die Rechnung bereits in der Erfassung kontiert werden. Diese Funktion wird durch Selektieren der Checkbox *Vorkontierung* aktiviert (Abb. 12). Falls eine Rechnung mehrere Kostenstellen anspricht, bzw. auf unterschiedliche Konten gebucht werden soll, ist es möglich, mehrere Buchungszeilen zu erfassen. Für die Rechnungsprüfung ist eine Erfassung ohne Rechnungspositionen von Nachteil, da die Rechnung nur die Kopf-Daten aufweist, wie zum Beispiel den Gesamtbetrag. Kommt es nun zu Abweichungen, ist es daher nahezu unmöglich, diese nachzuvollziehen und, falls doch, dann sehr aufwändig.

| Hauptmenü Rechnung l                                                                    | lieferant Stammdaten Pers                                                                   | önlich               |                                                                            |                     |                                                           |                                                                            | Ó                 | lilarsi    |
|-----------------------------------------------------------------------------------------|---------------------------------------------------------------------------------------------|----------------------|----------------------------------------------------------------------------|---------------------|-----------------------------------------------------------|----------------------------------------------------------------------------|-------------------|------------|
| 📙 😃 💡 Rechi                                                                             | nungsprüfung Ein                                                                            | zelerfassung R       | Rechnung                                                                   |                     |                                                           |                                                                            | Ŷ                 | SOFTWARE   |
| Rechnung<br>Kostenstelle<br>Buchungskreis 3<br>Rechnungskreis E<br>Einzelerfassung Rech | 1051176;<br>01-Libra GmbH<br>«Belege mit WF, spätes Bucher<br>nungspositionen               | 2<br>• B             | Typ Rechnung<br>Eingangsdatum 7.04.11 E<br>Buchungsdatum 7.04.11 E         | ▼<br>▼<br>▼         | frühes Buch<br>Vorkontierun<br>Steuer rechr<br>BK aus KST | en 💌 A<br>Ig<br>ien                                                        | iblage De<br>Lis  | faultwerte |
| Lieferant<br>Lieferschein<br>Bestellung                                                 | 3002600-Krämer Sanitätshäus<br>Krämer Sanitätshäuser GmbH<br>Asmussenstr. 42<br>25813 Husum | ser ( 🗸 🔎<br>& Co. ł | Konto 160000<br>Bankkonto<br>Bankkitzahl<br>Lief. R-Nr.<br>Betreff<br>Text |                     | •<br>Bas                                                  | Barcode<br>Rech. Datum<br>sisdatum Fälligkeit<br>Benutzergruppe<br>Währung | EUR •             | ٩          |
| 1                                                                                       | Konto 🗸 🗸                                                                                   | р к                  | KST                                                                        | - <mark>&gt;</mark> | USt. 19-19%V                                              | oSt 01.2( 👻 Preis                                                          | 0,00              |            |
| 2                                                                                       | Konto 🗸 👻                                                                                   | р к                  | кят 🛛                                                                      | 👻 🦻                 | USt. 19-19%V                                              | oSt 01.2( 👻 Preis                                                          | 0,00              |            |
| 3                                                                                       | Konto 🗸 👻                                                                                   | ۶ k                  | KST                                                                        | • 🔎 🖬               | USt. 19-19%V                                              | oSt 01.2( 👻 Preis                                                          | 0,00              |            |
|                                                                                         |                                                                                             |                      |                                                                            |                     | Be                                                        | zugsnebenkosten                                                            | 0,00              |            |
|                                                                                         |                                                                                             |                      | Nettoeingabe                                                               | Netto/Steuerbasis   | Steuerschlüssel                                           | Netto Gesamt                                                               | 0,00              |            |
|                                                                                         |                                                                                             |                      |                                                                            | 0,00                | 19-19 - 19%VoSt (                                         | Steuerbetrag                                                               | 0,00              |            |
|                                                                                         |                                                                                             |                      |                                                                            |                     | Zahlsperre 📃                                              | Brutto Gesamt                                                              | 0,00              |            |
|                                                                                         |                                                                                             |                      |                                                                            |                     |                                                           | Prüfen Speiche                                                             | ern Vollerfassung |            |

Abbildung 11: Rechnung ohne Bestellbezug

### Mögliche Abweichungen und deren Handhabung

Abweichung durch Transport- und/oder Bezugsnebenkosten

Ist eine Abweichung durch Transportkosten wie Fracht oder Porto und/oder durch Bezugsnebenkosten wie eine Transportversicherung begründet, müssen diese Kosten als zusätzliche freie Rechnungsposition(en) erfasst werden (siehe Abbildung 14).

| Ein                 | zelerfassung | Rechnungspositionen |             |      |       |        |              |          |          |             |            |           |           |   |   |
|---------------------|--------------|---------------------|-------------|------|-------|--------|--------------|----------|----------|-------------|------------|-----------|-----------|---|---|
| Lief                | vrtNr.       | Bezeichnung         |             | Such | en    | Pos    | itionen erfa | sst Zurü | cksetzen | Position hi | nzufügen   | Netto Ges | samt 11,7 | 7 |   |
| Differenz 0,98      |              |                     |             |      |       |        |              |          |          |             |            |           |           |   |   |
| Best. Gelief. Rech. |              |                     |             |      |       |        |              |          |          |             |            |           |           |   |   |
| Pos                 | LiefArtNr.   | Bezeichnung         | Lieferdatum | KSt. | Proj. | TProj. | Konto        | Menge    | Menge    | Menge       | Einzelprei | is ME     | Gesamt    |   |   |
| 1                   |              | Bezugsnebenkosten   |             |      |       |        |              | 0,00000  | 0,00000  | 1,00000     | 5,0        | 00        | 5,00      |   | + |
| 2                   | 12160437     | KONSOLEN 2H T47CM   | 12.11.10    | 101  | 1012  | 12300  | 030000       | 1,00000  | 1,00000  | 1,00000     | 5,7        | 9 PAA     | 5,79      |   | + |

Abbildung 12: Bezugsnebenkosten als freie Rechnungsposition

Durch Eingabe in das Feld "Bezugsnebenkosten" auf dem Tab Einzelerfassung (siehe Abbildung 15), wird automatisch <u>eine</u> Bezugsnebenkosten-Position generiert. Ist diese Information zu unpräzise, falls es sich zum Beispiel um unterschiedliche Bezugsnebenkostentypen handelt, können stattdessen auf dem Reiter Rechnungspositionen durch jeweiliges Betätigen der Schaltfläche *Position hinzufügen* (siehe Abbildung 14) auch mehrere freie Rechnungspositionen manuell angelegt werden.

|              |                   |                    | Bezugsnebenkosten 5,00    | _     |
|--------------|-------------------|--------------------|---------------------------|-------|
| Nettoeingabe | Netto/Steuerbasis | Steuerschlüssel    | Netto Gesamt 11,77        | ۲     |
|              | 11,76             | 19-19 - 19% MwSt 👻 | Steuerbetrag 2,23         | +     |
|              |                   |                    | Brutto Gesamt 14,00       |       |
|              |                   |                    | Prüfen Speichern Vollerfa | ssung |

Abbildung 13: Feld Bezugsnebenkosten

### Preisabweichung

### Einzelpreis

Eine Abweichung zwischen dem zum Zeitpunkt der Bestellung ermittelten Einzelpreis eines Materials und dem auf der Rechnung ausgewiesenen Preis kann entweder durch einen nicht korrekt gepflegten Preis im Materialkatalog oder durch einen fehlerhaften Betrag auf der Lieferantenrechnung entstehen. Die Einzelpreise müssen dann entsprechend manuell angepasst werden, bis der Gesamtbetrag der Rechnung mit dem der Papierrechnung übereinstimmt.

### Gesamtpreis

Abweichungen im Gesamtbetrag einer Rechnungsposition können durch Rundungsdifferenzen bzw. unterschiedliche Berechnungsmethoden bei der Bestellung und Rechnungsstellung auftreten.

Beispiel: Im Materialkatalog ist für ein Material ein Einzelpreis von 5,37 Euro hinterlegt. Es werden 1045 Stück dieses Artikels bestellt und der errechnete Gesamtbetrag beträgt somit 5611,65 Euro. Der Lieferant benutzt aufgrund interner Kalkulationsmethoden einen Einzelpreis von 5,372549 Euro und berechnet somit einen Positionsgesamtbetrag von gerundet 5614,31 Euro.

Die in den Bestellpositionen mögliche Genauigkeit ist prinzipiell sehr hoch gewählt, um die Preiskalkulation, die der Lieferant bei seiner Rechnungsstellung verwendet, abbilden zu können. Die resultierende Genauigkeit hängt allerdings auch vom im Materialkatalog für den Artikel hinterlegten Einzelpreis ab. Ist dieser nun beispielsweise zu ungenau oder in der Rechnung fehlerhaft eingegeben, muss der Gesamtpreis der Rechnung so lange angepasst werden, bis keine Differenzen mehr existieren. Dabei ist zu beachten, dass die Einzelpreise multipliziert mit der Menge dann nicht mehr exakt den Gesamtpreis ergeben. Im Beispiel: Einzelpreis des Artikels: 5,37 Euro, Menge der Artikel: 1045 Stück, Gesamtpreis: 5614,31 Euro. Dieser Fall ist © 2013 Libra Software GmbH I Version 3 aber eher der Ausnahmefall und technisch erst dann umsetzbar, wenn der Sachbearbeiter das Schloss rechts neben dem Gesamtpreis anklickt (siehe Abbildung 15) und damit den Gesamtpreis entsperrt (siehe Abbildung 16).

1.045,00000 ST 🔻 5,37 5.611,65 🚆

Abbildung 14: Rechnungspositionsdialog Rechnungserfassung -sperrendes Schloss Gesamtpreis

Standardmäßig ist der Gesamtpreis gesperrt (rotes Schloss) und ergibt sich aus Einzelpreis und Menge. Ist er entsperrt (Abbildung 17), kann er unabhängig von den beiden Attributen geändert werden.

| 1.045,00000 | ST 🝷 | 5,37 | 5.614,31 🚆 |
|-------------|------|------|------------|
|-------------|------|------|------------|

Abbildung 15: Rechnungspositionsdialog Rechnungserfassung - offenes Schloss Gesamtpreis

#### Mengenabweichung

Eine Mengenabweichung kann durch eine Differenz zwischen Bestellmenge, Lieferscheinmenge und gelieferter Menge entstehen. Bei der Generierung von Vorschlags-Rechnungspositionen wird die Lieferscheinmenge (ggf. die Summe aus mehreren Wareneingängen) als Rechnungsmenge herangezogen, da i.d.R. die Rechnung dem bewerteten Lieferschein entspricht. Ist kein Wareneingang zum Vorgang vorhanden, muss die Bestellmenge als Vorbelegung für die Rechnungsmenge dienen. Dies kann unter Umständen auch zu Abweichungen führen, so dass dann die Menge manuell angepasst werden muss.

### Rechnungsprüfung

Die Automatisierung der Rechnungsprüfung wird durch die Verfügbarkeit von Vorbelegen und den angestrebten Automatisierungsgrad beeinflusst.

Rechnungen können mit oder ohne detaillierte Rechnungspositionen in das System gelangen. Existieren keine Rechnungspositionen, was häufig bei der manuellen Erfassung auftritt, wird lediglich auf Belegebene gearbeitet, so dass nur Rechnungssumme und Steuerbeträge erfasst werden. Vorteilhafter für die Prüfung ist es aber, wenn Rechnungspositionen für die Rechnung existieren. Fehlerquellen können so genau lokalisiert und Prüfschritte verkürzt werden.

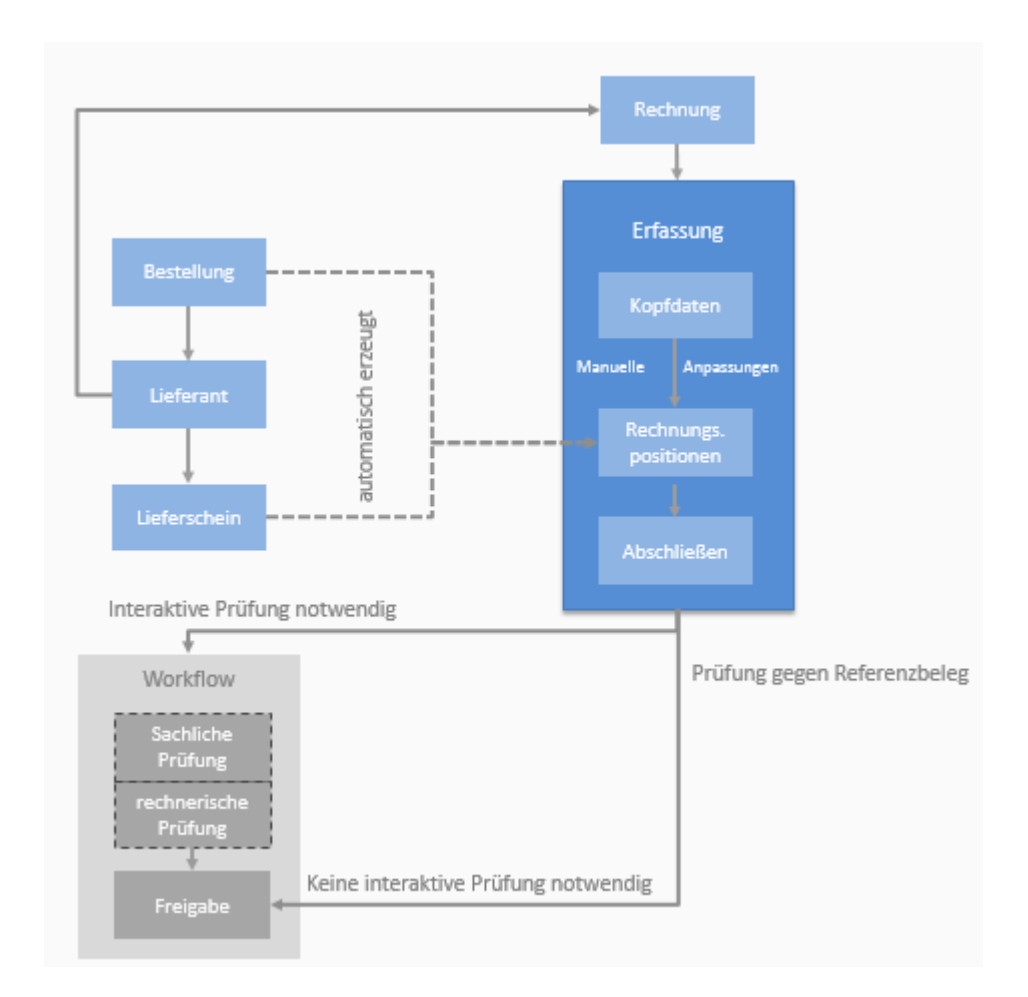

Die Rechnungsprüfung kann sich auf eine Bestellung oder einen Wareneingang beziehen oder ohne Bezug zu einem Vorgängerbeleg erfolgen. Letzteres ist meist bei allgemeinen Kostenrechnungen (Gebühren, Steuern, Energiekosten) der Fall, die nicht auf der Grundlage konkreter Aufträge oder Bestellungen anfallen.

Der Bezug zu einem Vorgängerbeleg trägt wesentlich zur Automatisierung der Rechnungsprüfung bei: Statt einer interaktiven Prüfung, bei der jeder Beleg durch die Fachabteilung im Dialog bearbeitet wird, kann so die Rechnungsprüfung automatisch im Hintergrund erfolgen – im Erfolgsfall mit direkter Weiterleitung in die Freigabe.

### Automatische Rechnungsprüfung im Workflow

In der bestellbezogenen Rechnungsprüfung erfolgt in d*e*r Erfassung der Rechnung die Zuordnung einer oder mehrerer Bestellungen oder Wareneingänge zu einer Rechnung. Die Zuordnung dieser Referenzbelege erfolgt über die auf der Eingangsrechnung ausgewiesenen Lieferschein– oder Bestellnummern.

- Wenn die Eingangsrechnung einen Lieferschein- oder Bestellbezug hat, wird die Rechnungsprüfung durch eine vorhergehende automatische Prüfung stark vereinfacht und überflüssige Schritte entfallen.

Falls ein Lieferschein bzw. eine Bestellung zugeordnet und die Rechnungserfassung erfolgreich abgeschlossen wurde, muss im Rechnungsprüfungs-Workflow entschieden werden, ob die Rechnung zu einer interaktiven Rechnungsprüfung durch einen Sachbearbeiter bereitgestellt werden muss. Sofern dies notwendig ist, verzweigt der Workflow an dieser Stelle auf den entsprechenden Schritt für die interaktive Prüfung. Falls dagegen weder die sachliche noch die rechnerische Prüfung vorgesehen sind, wird je nach Workflow-Definition auf den nächsten zu durchlaufenden Schritt verzweigt. Die Notwendigkeit der interaktiven Prüfung wird jeweils automatisch geprüft.

Im Rahmen des Standardprozesses soll die Rechnung in der Fachabteilung zur interaktiven Prüfung bereitgestellt werden, wenn:

- die erfassten Rechnungspositionen <u>nicht</u> mit den Positionen des Referenzbeleges in Menge, Einzelpreis und Material übereinstimmen
- in der zugeordneten Bestellung die interaktive Rechnungsprüfung vorgeschrieben wurde.
- eine Eingangsrechnung sich auf mehr als eine Bestellung/einen Wareneingang bezieht.
- einer Rechnung kein Referenzbeleg zugeordnet ist.

### Interaktive bestellbezogene Rechnungsprüfung

Die Rechnungsprüfung erfolgt entweder automatisch oder, falls nicht vorgesehen oder bei nicht erfolgreicher automatischer Prüfung, interaktiv durch die Fachabteilung. Während der interaktiven Prüfung einer Rechnung, die mit Bestellbezug erfasst wurde, werden die automatisch durch das System erstellten Rechnungspositionen zur weiteren Prüfung durch einen Sachbearbeiter auf dem Karteireiter *Rechnungspositionen* in einer Liste bereitgestellt.

| 1  | nfo 🔪   | Zahlungsb  | edingungen 📉 Rechnungspositione | n 💙 Buchung | sposit | ionen | Betra  | ige 📉 M | ail V Dol      | kumente 👌        |                |             |       |        |  |
|----|---------|------------|---------------------------------|-------------|--------|-------|--------|---------|----------------|------------------|----------------|-------------|-------|--------|--|
| Li | efArtNr |            | Bezeichnung                     | Suchen      |        |       |        |         | Bestellu       | ng anzeigen      | Prüfe          | n Netto Ge  | samt  | 617,69 |  |
|    |         |            |                                 |             |        |       |        |         |                |                  |                | Diff        | erenz | 0,00   |  |
|    | Pos     | LiefArtNr. | Bezeichnung                     | Lieferdatum | KSt.   | Proj. | TProj. | Konto   | Best.<br>Menge | Gelief.<br>Menge | Rech.<br>Menge | Einzelpreis | ME    | Gesamt |  |
| 1  | 1       | 10715437   | Rückwandsicherung H4cm          | 14.05.10    | 101    | 1012  | 12300  | 030000  | 1,00000        | 1,00000          | 1,00000        | 0,35        | ST    | 0,35   |  |
| 1  | 2       | 12240224   | FUSSTEIL H16 AS T37CM           | 14.05.10    | 101    | 1012  | 12300  | 030000  | 1,00000        | 1,00000          | 1,00000        | 8,95        | ST    | 8,95   |  |
|    | 3       | 11818235   | FUSSTELLER-EINSTECKTEIL G       | 14.05.10    | 101    | 1012  | 12300  | 030000  | 1,00000        | 1,00000          | 1,00000        | 18,40       | ST    | 18,40  |  |
| ۲  | 4       | 15048224   | BELEUCHTUNGSSCHIENE L66,5       | 14.05.10    | 101    | 1012  | 12300  | 030000  | 1,00000        | 1,00000          | 1,00000        | 26,60       | ST    | 81,50  |  |
| 1  | 5       | 20330441   | TIEFENSTEG PAL.REG. 12X6        | 14.05.10    | 101    | 1012  | 12300  | 030000  | 4,00000        | 4,00000          | 4,00000        | 11,17       | ST    | 44,68  |  |
| 1  | 6       | 29455341   | TRAV. 12X4 SCHRÄG ÜBERSTA       | 14.05.10    | 101    | 1012  | 12300  | 030000  | 4,00000        | 4,00000          | 4,00000        | 45,00       | ST    | 180,00 |  |
|    | 7       | 20598241   | DACHELEMENT L165 B91.5CM        | 14.05.10    | 101    | 1012  | 12300  | 030000  | 1,00000        | 1,00000          | 1,00000        | 45,23       | ST    | 45,40  |  |
|    | 8       | 13702823   | Rückwand L133PANEELE-RÜCK       | 14.05.10    | 101    | 1012  | 12300  | 030000  | 24,00000       | 24,00000         | 12,00000       | 8,58        | EINH  | 102,96 |  |
| ۲  | 9       | 15716235   | Säule 8x3 H240                  | 14.05.10    | 101    | 1012  | 12300  | 030000  | 1,00000        | 1,00000          | 2,00000        | 12,46       | EINH  | 24,92  |  |
|    |         |            |                                 |             |        |       |        |         |                |                  |                |             |       |        |  |

Abbildung 16: Rechnungspositionen in der Rechnungsprüfung

Der Sachbearbeiter muss die bereits erfassten Positionen, die mit den Positionen der Lieferantenrechnung übereinstimmen, mit den Positionen der zugeordneten Bestellung vergleichen und bei Bedarf Anpassungen an den geprüften Werten der Rechnungspositionen vornehmen. Hier wird ihm, wie in Abbildung 18 gut zu sehen ist, die Arbeit durch visuelle Hilfsmittel erleichtert: Auf den ersten Blick sind korrekte Positionen von Positionen mit Abweichungen zu unterscheiden. Stimmt die Position mit der jeweiligen Position des Referenzbeleges überein, so wird diese automatisch auf "geprüft" gesetzt und mit einem grünen Häkchen ✓ gekennzeichnet. Wird eine solche Position dann allerdings durch manuelle Bearbeitung auf "nicht geprüft" gesetzt, ist keine Ikone mehr dargestellt (siehe Abbildung 16, Pos. 3).

Gibt es Abweichungen in Menge, Preis oder Material, sind die Positionen zum einen durch eine rote Ampel 

identifizierbar, zum anderen ist das abweichende Element
(siehe z.B. in Abbildung 168 der Einzelpreis von Position 4: 26,60) rot eingefärbt. Die
Positionen sind dabei standardmäßig "nicht geprüft". Setzt der Sachbearbeiter eine
Position dieser Art auf "geprüft", dann wird die rote Ampel durch ein gelbes Häkchen
✓ ersetzt. Damit ist gewährleistet, dass Positionen mit Abweichungshintergrund im
Nachhinein noch identifizierbar sind. Durch Positionierung des Mauszeigers auf den
Ikonen wird eine Benachrichtigung sichtbar, die dem Sachbearbeiter Aufschluss über

Bsp.: Einzelpreis (3,67) entspricht nicht dem Wert der zugeordneten Bestellposition (3,57)

#### Keine Abweichungen

Gibt es keine Abweichungen, ist für die Rechnung nach der Erfassung, sofern nicht explizit gefordert, keine interaktive Prüfung nötig, sondern sie überspringt sachliche und rechnerische Prüfung, um dann gleich in die Freigabe oder Buchhaltung zu gelangen (siehe Abbildung 17).

| chnun<br>eferai | ng 10511750 Text T<br>ant GECKJ.D.GMBH BK 3         |                                                                                                    | TESTDR Freigabe Si<br>301-Libra GmbH                                                                                                    |                                                                                                    |                                                                                                    |                                                                                                    | Sonderre                                                                                                    | gelung<br>• Ab                                                                                                    | schließen \                                                                                                    | WF 🗖                                                                                                    | Drucker                                                                                                    |                                                                                                    | Speiche<br>Abbrech                                                                                                    | ern<br>ien                                                                                                    |
|-----------------|-----------------------------------------------------|----------------------------------------------------------------------------------------------------|----------------------------------------------------------------------------------------------------|----------------------------------------------------------------------------------------------------|----------------------------------------------------------------------------------------------------|----------------------------------------------------------------------------------------------------|----------------------------------------------------------------------------------------------------|----------------------------------------------------------------------------------------------------|----------------------------------------------------------------------------------------------------|----------------------------------------------------------------------------------------------------|----------------------------------------------------------------------------------------------------|----------------------------------------------------------------------------------------------------|----------------------------------------------------------------------------------------------------|----------------------------------------------------------------------------------------------------|
| o Y             | Zahlungsbeding                                      | ungen V Rechnungspositione                                                                                       | n V Buchur                                                                                                    | igspos                                                                                                    | itionen                                                                                                    | УВе                                                                                                    | träge 📉                                                                                                    | Status \                                                                                                    | Mail V Do                                                                                                    | kumente                                                                                                    | Netto Gesa                                                                                                    | mt                                                                                                    | 321 14                                                                                                    |                                                                                                    |
|                 |                                                     |                                                                                                    | Cuchen                                                                                                    |                                                                                                    |                                                                                                    |                                                                                                    |                                                                                                    | Best                                                                                                    | Gelief                                                                                                    | Rech.                                                                                                    | Differe                                                                                                    | enz                                                                                                    | 0,00                                                                                                    |                                                                                                    |
| Pos             | LiefArtNr.                                          | Bezeichnung                                                                                                    | Lieferdatum                                                                                                    | KSt.                                                                                                    | Proj.                                                                                                    | TProj.                                                                                                    | Konto                                                                                                    | Menge                                                                                                    | Menge                                                                                                    | Menge                                                                                                    | Einzelpreis                                                                                                    | ME                                                                                                    | Gesamt                                                                                                    |                                                                                                    |
| 1               | 2719310000189                                       | Rohr-Trennbügel T/H=990/9                                                                                        | 9.03.11                                                                                                    | 439                                                                                                    | 4392                                                                                                    | 12300                                                                                                    | 050000                                                                                                    | 14,00000                                                                                                    | 14,00000                                                                                                    | 14,00000                                                                                                    | 15,14                                                                                                    | ST                                                                                                    | 211,96                                                                                                    |                                                                                                    |
| 2               | 1591758906189                                       | Re-Tragestange 50X20X2mm,                                                                                        | 9.03.11                                                                                                    | 439                                                                                                    | 4392                                                                                                    | 12300                                                                                                    | 050000                                                                                                    | 2,00000                                                                                                    | 2,00000                                                                                                    | 2,00000                                                                                                    | 8,59                                                                                                    | ST                                                                                                    | 17,18                                                                                                    |                                                                                                    |
| 3               | 1691140000189                                       | Aufsteckhlt.z.Tragsch.50X                                                                                        | 9.03.11                                                                                                    | 439                                                                                                    | 4392                                                                                                    | 12300                                                                                                    | 050000                                                                                                    | 100,00000                                                                                                    | 100,00000                                                                                                    | 100,00000                                                                                                    | 0,92                                                                                                    | ST                                                                                                    | 92,00                                                                                                    |                                                                                                    |
|                 | nnun<br>eferar<br>o<br>ArtNr.<br>Pos<br>1<br>2<br>3 | nung         10511750           sferant         GECK J.D.GME           0         Zahlungsbeding           ArtNr. | nnung     10511750     Left       sferant     GECK J.D.GMBH     BK       o     Zahlungsbedingungen     Rechnungspositione       ArtNr.     Bezeichnung       Pos     LiefArtNr.     Bezeichnung       1     2719310000189     Rohr-Trennbügel T/H=990/9       2     1591758906188     Re-Tragestange 50X20X2mm,       3     1691140000189     Aufsteckhltz.Tragsch.50X | nung     10511750     Text     TEST DR       ferant     GECK J.D.GMBH     BK     301-Libra Gmbi       o     Zahlungsbedingungen     Rechnungspositionen     Buchur       ArtNr.     Bezeichnung     Suchen       Pos     LiefArtNr.     Bezeichnung     Lieferdatum       1     2719310000189     Rohr-Trennbügel T/H=990/9     9.03.11       2     1591758906189     Re-Tragestange 50X20X2mm,     9.03.11       3     1691140000189     Aufsteckhltz Tragsch.50X     9.03.11 | nung         10511750         Text         TEST/DR           eferant         GECK J.D.GMBH         BK         301-Libra GmbH           o         Zahlungsbedingungen         Rechnungspositionen         Buchungspos           ArtNr.         Bezeichnung         Suchen           Pos         LiefArtNr.         Bezeichnung         Lieferdatum           1         2719310000188         Rohr-Trennbügel T/H=990/9         9.03.11         439           2         1591758906188         Re-Tragestange 50X20X2mm,         9.03.11         439           3         1691140000189         Aufsteckhltz Tragsch.50X         9.03.11         439 | nung     10511750     Text     TESTDR       ferant     GECK J.D.GMBH     BK     301-Libra GmbH       o     Zahlungsbedingungen     Rechnungspositionen     Buchungspositionen       ArtNr.     Bezeichnung     Suchen | nung         10511750         Text         TEST DR         regate           eferant         GECK J.D.GMBH         BK         301-Libra GmbH         BK           o         Zahlungsbedingungen         Rechnungspositionen         Buchungspositionen         Be           ArtNr.         Bezeichnung         Suchen         Suchen         Be           Pos         LiefArtNr.         Bezeichnung         Lieferdatum         KSt.         Proj.         TProj.           1         2719310000188         Rohr-Trennbügel T/H=990/9         9.03.11         439         4392         12300           2         1591758906188         Re-Tragestange 50X20X2mm,         9.03.11         439         4392         12300           3         1691140000189         Aufsteckhltz.Tragsch.50X         9.03.11         439         4392         12300 | nung         10511/50         Text         TESTOR         Triggate Solution           eferant         GECK J.D.GMBH         BK         301-Libra GmbH           o         Zahlungsbedingungen         Rechnungspositionen         Buchungspositionen         Beträge           ArtNr.         Bezeichnung         Suchen         Suchen           Pos         LiefArtNr.         Bezeichnung         903.11         439         4392         12300         050000           1         2719310000189         Rohr-Trennbügel T/H=990/9         9.03.11         439         4392         12300         050000           2         1591758906189         Re-Tragestange 50X20X2mm,         9.03.11         439         4392         12300         050000           3         1691140000189         Aufsteckhitz Tragsch.50X         9.03.11         439         4392         12300         050000 | Intung         10511750         Text         TEST DR         Triggate Soluterregenung           ferant         GECK J.D.GMBH         BK         301-Libra GmbH         Image: Soluterregenung         Image: Soluterregenung <t< td=""><td>Itext         Text         Text         Text         Text         Text         Text         Text         Text         Text         Text         Text         Text         Text         Text         Text         Text         Text         Text         Text         Text         Text         Text         Abschließen         Text         Abschließen         Text         Abschließen         Text         Abschließen         Text         Abschließen         Text         Abschließen         Text         Abschließen         Text         Text         Mail         Do           ArtNr.         Bezeichnung         Suchen         Suchen         Bestellung anz         Bestellung anz         Bestellung anz         Text         Menge         Menge</td><td>Pressues soluce/regenergy         Herry able soluce/regenergy         Abschließen         WF □           eferant         GECK J.D.GMBH         BK         301-Libra GmbH</td><td>Intring         10511/50         Text         Text</td><td>International operations       Text Text Text DR       International operations       Abschließen       WF Image Status       Abschließen       WF Image Status<td>Inturg       10511750       Lext       LESIDR       Pregade solucenegrang       Abschließen       WF       It Drucken       Speiche         eferant       GECK J.D.GMBH       BK       301-Libra GmbH          <ul> <li>Abbrech</li> <li>Abbrech</li> <li>Athr.</li> </ul>        Bezeichnung       Buchungspositionen       Beträge       Status       Mail       Dokumente       Abbrech         ArtNr.       Bezeichnung       Suchen       Beträge       Status       Mail       Dokumente       Differenz       0,00         Pos       LiefArtNr.       Bezeichnung       Lieferdatum       KSt.       Proj.       Konto       Best.       Menge       Menge       Menge       Einzelpreis       ME       Gesamt       321,14         1       2719310000189       Rohr-Trennbügel T/H=990/9       9.03,11       439       4392       12300       050000       14,00000       14,00000       15,14       ST       211,96         2       1591758906189       Re-Tragestange 50X20X2mm,       9.03,11       439       4392       12300       050000       2,00000       2,00000       8,59       ST       17,18         3       1691140000189       Aufsteckhitz Tragsch.50X       9.03,11       439       4392&lt;</td></td></t<> | Itext         Text         Text         Text         Text         Text         Text         Text         Text         Text         Text         Text         Text         Text         Text         Text         Text         Text         Text         Text         Text         Text         Text         Abschließen         Text         Abschließen         Text         Abschließen         Text         Abschließen         Text         Abschließen         Text         Abschließen         Text         Abschließen         Text         Text         Mail         Do           ArtNr.         Bezeichnung         Suchen         Suchen         Bestellung anz         Bestellung anz         Bestellung anz         Text         Menge         Menge | Pressues soluce/regenergy         Herry able soluce/regenergy         Abschließen         WF □           eferant         GECK J.D.GMBH         BK         301-Libra GmbH | Intring         10511/50         Text         Text | International operations       Text Text Text DR       International operations       Abschließen       WF Image Status       Abschließen       WF Image Status <td>Inturg       10511750       Lext       LESIDR       Pregade solucenegrang       Abschließen       WF       It Drucken       Speiche         eferant       GECK J.D.GMBH       BK       301-Libra GmbH          <ul> <li>Abbrech</li> <li>Abbrech</li> <li>Athr.</li> </ul>        Bezeichnung       Buchungspositionen       Beträge       Status       Mail       Dokumente       Abbrech         ArtNr.       Bezeichnung       Suchen       Beträge       Status       Mail       Dokumente       Differenz       0,00         Pos       LiefArtNr.       Bezeichnung       Lieferdatum       KSt.       Proj.       Konto       Best.       Menge       Menge       Menge       Einzelpreis       ME       Gesamt       321,14         1       2719310000189       Rohr-Trennbügel T/H=990/9       9.03,11       439       4392       12300       050000       14,00000       14,00000       15,14       ST       211,96         2       1591758906189       Re-Tragestange 50X20X2mm,       9.03,11       439       4392       12300       050000       2,00000       2,00000       8,59       ST       17,18         3       1691140000189       Aufsteckhitz Tragsch.50X       9.03,11       439       4392&lt;</td> | Inturg       10511750       Lext       LESIDR       Pregade solucenegrang       Abschließen       WF       It Drucken       Speiche         eferant       GECK J.D.GMBH       BK       301-Libra GmbH <ul> <li>Abbrech</li> <li>Abbrech</li> <li>Athr.</li> </ul> Bezeichnung       Buchungspositionen       Beträge       Status       Mail       Dokumente       Abbrech         ArtNr.       Bezeichnung       Suchen       Beträge       Status       Mail       Dokumente       Differenz       0,00         Pos       LiefArtNr.       Bezeichnung       Lieferdatum       KSt.       Proj.       Konto       Best.       Menge       Menge       Menge       Einzelpreis       ME       Gesamt       321,14         1       2719310000189       Rohr-Trennbügel T/H=990/9       9.03,11       439       4392       12300       050000       14,00000       14,00000       15,14       ST       211,96         2       1591758906189       Re-Tragestange 50X20X2mm,       9.03,11       439       4392       12300       050000       2,00000       2,00000       8,59       ST       17,18         3       1691140000189       Aufsteckhitz Tragsch.50X       9.03,11       439       4392< |

Abbildung 17: Rechnungspositionen ohne Abweichung in der Freigabe

Durch das grüne Häkchen wird dem Benutzer vermittelt, dass die jeweilige Position korrekt ist. Dies lässt sich im Einzelnen kontrollieren, indem der Anwender auf die Bearbeitungsikone Erechts auf der jeweiligen Zeile der Liste drückt. Es öffnet sich der Bearbeitungsdialog zur gewünschten Position.

|         |                                     |                      |          |                           |            | @ Material C      | Dienstleistung C                      | Freie Position |
|---------|-------------------------------------|----------------------|----------|---------------------------|------------|-------------------|---------------------------------------|----------------|
|         | Lieferdatu                          | m Beleg              | Pos      | Artikelnummer             | Menge      | ME                | Einzelpreis                           | Gesamt         |
| Best    | 28.05.10                            | 0/20001675           | 7        | 15048224-BELEUCHTUNGSSCHI | 1,0000     | ST                | 26,61                                 | 26,61          |
| WE:     | 14.05.10                            | 1107                 | 7        | 15048224-BELEUCHTUNGSSCHI | 1,0000     | ST                | 26,61                                 | 26,61          |
| Rech:   | 14.05.10                            | 10007611             | 4        | 15048224-BELEUCHTUNGSSCHI | 1,00000    | ST                | 26,61                                 | 26,61          |
|         |                                     |                      |          | geprüft                   | 1,00000    | ST                | 26,61                                 | 26,61          |
| Buchun  | gskreis 30 <sup>-</sup>             | 1-Libra GmbH         |          |                           | -          |                   | 2                                     |                |
|         | Konto 03                            | 0000-Betriebs- u. Ge | schäftsa | us Kommentar              |            |                   |                                       | 1              |
| Umsat   | tzsteuer 19                         | -19% MwSt.           |          |                           |            |                   |                                       | 1              |
| Frach   | itkosten 🗖                          |                      |          |                           |            |                   |                                       |                |
| antonic | at la mun a                         |                      |          |                           |            |                   |                                       | - Martailu     |
| ostenko | ontierung                           |                      |          |                           |            |                   |                                       | I veneilu      |
|         | Rechn                               | ung                  |          |                           | Bestellung |                   |                                       |                |
| Kostens | stelle 101-86                       | 1 Wiesbaden Dotzh    | eimer St | 4                         | 101-861 Wi | esbaden Dotzheii  | mer Str.                              |                |
| Pr      | Projekt 1012-861 Wiesbaden-Dotzheim |                      |          |                           | 1012-861 W |                   |                                       |                |
| Teilpr  | ojekt 12300                         | -Regalierung Sonsti  | ges      |                           | 12300-Reg  | alierung Sonstige | s                                     |                |
|         |                                     |                      |          |                           |            |                   |                                       |                |
|         |                                     |                      |          |                           |            |                   | · · · · · · · · · · · · · · · · · · · |                |

Abbildung 18: Positionsdialog in der Freigabe von Rechnungen

Bestellung, Wareneingang und Rechnung sind untereinander aufgelistet. Es ist offensichtlich, dass in Abbildung 4 die Attribute der einzelnen Belege, z.B. Artikelnummer, Menge, Einzelpreis und Gesamtpreis, übereinstimmen. Sie sind im Freigabe-Schritt nicht mehr editierbar. Die Rechnungsposition hat den Status "geprüft". Im unteren Bereich des Dialogs findet der Anwender Knöpfe, mit deren Hilfe er zwischen den in der Rechnungspositionsliste vorhandenen Positionen hin und her wechseln kann. Mit dem linken Pfeil-Knopf der gelangt der Benutzer zu der Rechnungsposition, die in der Liste vor der aktuellen Rechnungsposition aufgelistet ist. Analog gelangt er durch Druck auf den rechten Pfeil-Knopf zur nachfolgenden Rechnungsposition. Mit dem "Schließen"-Knopf verlässt er den Dialog. In der Freigabe ist lediglich das Kommentarfeld editierbar.

### Abweichungen

Gelangt die Rechnung dagegen in die interaktive Prüfung, muss der Sachbearbeiter die fehlerhaften Positionen manuell überprüfen, eventuell korrigieren und auf "geprüft" setzen sobald diese bereinigt sind. Für den Prüfer besteht natürlich immer die Möglichkeit, eine Position als "geprüft" zu markieren, ohne fehlerhafte Angaben zu verbessern. Dies kann die unterschiedlichsten Gründe haben. Zum Beispiel kann der Einzelpreis einer Position niedriger sein, als auf der Bestellung ausgewiesen. Es ist sehr wahrscheinlich, dass solch ein Eintrag dann einfach auf "geprüft" gesetzt wird, ohne den Betrag per Hand zu erhöhen. Hat ein Sachbearbeiter die dafür benötigten Berechtigungen, dann kann er die Eingangsrechnung in der Prüfung noch verändern. Das ist allerdings der Ausnahmefall.

### Mengenabweichungen

Bei den Mengenangaben ist es zum einen möglich, dass die gelieferte Menge nicht mit der bestellten Menge übereinstimmt, zum anderen kann die angegebene Menge auf der Rechnung fehlerhaft sein. Tritt der Fall ein, dass die gelieferte Menge von der bestellten Menge abweicht, die Menge auf der Rechnung jedoch der der Bestellung gleicht (siehe Abbildung 191), hat der Sachbearbeiter in der Prüfung die Möglichkeit, die Mengenangabe auf der Rechnung zu korrigieren. In den meisten Fällen wurde aber bereits im Wareneingang eine Belastungsanzeige generiert. Dadurch ergeben sich verschiedene Vorteile für die Rechnungsprüfung.

### <u>Belastungsanzeige</u>

Gibt es im Wareneingang Unterschiede zwischen Lieferscheinmenge und der vereinnahmten Menge<sup>2</sup>, wird bei Buchung des Wareneingangs eine Belastungsanzeige über den Differenzbetrag erzeugt. Diese Belastungsanzeige muss in der Rechnungsprüfung berücksichtigt werden. Die meisten Fälle von Mengenabweichungen werden im Wareneingang auffällig, so dass eine Belastungsanzeige generiert wurde.

<sup>&</sup>lt;sup>2</sup> Gelieferte Menge minus Retouren-Menge

<sup>© 2013</sup> Libra Software GmbH | Version 3

| In             | nfo Zahlungsbedingungen Rechnungspositionen Buchungspositionen Beträge Status Mail Dokumente |               |                           |             |      |       |        |        |           |              |           |              |        |          |  |
|----------------|----------------------------------------------------------------------------------------------|---------------|---------------------------|-------------|------|-------|--------|--------|-----------|--------------|-----------|--------------|--------|----------|--|
| Liet           | ArtNr.                                                                                       | Be            | zeichnung Suchen          |             |      |       |        |        |           | Bestellung a | inzeigen  | Prüfen Netto | Gesamt | 3.890,70 |  |
| Differenz 0,00 |                                                                                              |               |                           |             |      |       |        |        |           |              | 0,00      |              |        |          |  |
|                |                                                                                              |               |                           |             |      |       |        |        | Best.     | Gelief.      | Rech.     |              |        |          |  |
|                | Pos                                                                                          | LiefArtNr.    | Bezeichnung               | Lieferdatum | KSt. | Proj. | TProj. | Konto  | Menge     | Menge        | Menge     | Einzelpreis  | ME     | Gesamt   |  |
| $\checkmark$   | 1                                                                                            | 1992020006589 | Trenngitter f.T=570mm,H=2 | 8.03.11     | 723  | 7232  | 12300  | 050000 | 670,00000 | 670,00000    | 670,00000 | 2,01         | ST     | 1.346,70 |  |
|                | 2                                                                                            | 1951138825    | ENDLOSKORB DRAHT 1250X470 | 8.03.11     | 723  | 7232  | 12300  | 050000 | 160,00000 | 100,00000    | 100,00000 | 15,90        | ST     | 1.590,00 |  |
|                |                                                                                              |               |                           |             |      |       |        |        |           |              |           |              |        |          |  |
|                |                                                                                              |               |                           |             |      |       |        |        |           |              |           |              |        |          |  |

Abbildung 19: Listenansicht von Position mit Belastungsanzeige

Auf der Liste ist zwar ersichtlich, dass es Differenzen zwischen den einzelnen Mengen gibt (siehe Abbildung 21, Position 2), aber ob eine Belastungsanzeige generiert wurde, kann man an dieser Stelle noch nicht erkennen. Auf dem Positionsdialog taucht diese dann in der Auflistung unter dem Wareneingang auf (siehe Abbildung 22).

|          |             |            |     |                            |           | Material | O Dienstleistung | Freie Position |
|----------|-------------|------------|-----|----------------------------|-----------|----------|------------------|----------------|
|          | Lieferdatum | Beleg      | Pos | Artikelnummer              | Menge     | ME       | Einzelpreis      | Gesamt         |
| Best:    |             | 0/10000844 | 2   | 1951138825-ENDLOSKORB DRAF | 160,0000  | ST       | 15,90            | 2.544,00       |
| WE:      | 8.03.11     | 233        | 2   | 1951138825-ENDLOSKORB DRAF | 100,0000  | ST       | 15,90            | 1.590,00       |
| BelAnz.: |             | 10511677   | 1   | 1951138825-ENDLOSKORB DRAF | 60,00000  | ST       | 15,90            | 954,00         |
| Rech:    | 8.03.11     | 10511835   | 2   | 1951138825-ENDLOSKORB DRAF | 160,00000 | ST       | 15,90            | 2.544,00       |
|          |             |            |     | geprüft                    | 100,00000 | ST       | 15,90            | 1.590,00       |

Abbildung 20: Positionsdialog mit Zeile für Belastungsanzeige

Die Rechnungsposition wird automatisch um die Menge und die daraus resultierenden Beträge der Belastungsanzeige gekürzt (siehe Abbildung 22). Es wird eine Gutschrift generiert, die dann mit der Rechnung verrechnet wird.

In seltenen Fällen der Mengenabweichungen kommt es vor, dass noch keine Belastungsanzeige erzeugt wurde. Dann muss der Rechnungsbetrag manuell um die Differenz von Bestell- und Lieferschein-Menge verringert werden.

|        |                                |                                        |            |     |           |                           |           |         | Material |  | Dienstleistung |   | Freie Position |
|--------|--------------------------------|----------------------------------------|------------|-----|-----------|---------------------------|-----------|---------|----------|--|----------------|---|----------------|
|        | Lieferd                        | latum                                  | Beleg      | Pos |           | Artikelnummer             |           | Menge   | ME       |  | Einzelpreis    |   | Gesamt         |
| Best:  |                                |                                        | 0/10000593 | 1   | 4053      | 508094389-Doppelhaken für |           | 8,0000  | ST       |  | 3,79           |   | 30,32          |
| WE:    | 16.02.10                       |                                        | 43         | 1   | 4053      | 508094389-Doppelhaken für |           | 6,0000  | ST       |  | 3,79           |   | 22,74          |
| Rech:  | i: 10511293 1 4053508094       |                                        |            |     |           | 508094389-Doppelhaken für |           | 8,00000 | ST       |  | 3,79           |   | 30,32          |
|        |                                |                                        |            |     |           | geprüft                   | $\subset$ | 8,00000 | ST       |  | 3,79           | 4 | 30,32          |
| Buchun | chungskreis 301-Libra GmbH     |                                        |            |     |           | Unterlieferung            |           |         |          |  |                |   |                |
|        | Konto                          | Konto 030000-Betriebs- u. Geschäftsaus |            |     | Kommentar |                           |           |         |          |  | -              |   |                |
| Umsa   | nsatzsteuer 19-19%VoSt 01.2007 |                                        |            |     |           |                           |           |         |          |  |                |   |                |
| Frach  | ntkosten                       |                                        |            |     |           |                           |           |         |          |  |                |   |                |

Abbildung 21:Mengenanpassung im Dialog Rechnungsposition

Dazu öffnet der Sachbearbeiter mit Hilfe der Bearbeitungs-Ikone auf der jeweiligen Positionszeile den Positionsdialog der gewünschten Position. In der Zeile "geprüft" kann er nun die geprüfte Menge an die gelieferte Menge anpassen (siehe Abbildung 21).

|         |                 |                      |          |                               |                | Material ( | Dienstleistung 🕕 | Freie Position |
|---------|-----------------|----------------------|----------|-------------------------------|----------------|------------|------------------|----------------|
|         | Lieferdatum     | Beleg                | Pos      | Artikelnummer                 | Menge          | ME         | Einzelpreis      | Gesamt         |
| Best    |                 | 0/10000593           | 1        | 4053508094389-Doppelhaken für | 8,0000         | ST         | 3,79             | 30,32          |
| WE:     | 16.02.10        | 43                   | 1        | 4053508094389-Doppelhaken für | 6,0000         | ST         | 3,79             | 22,74          |
| Rech:   |                 | 10511293             | 1        | 4053508094389-Doppelhaken für | 8,00000        | ST         | 3,79             | 30,32          |
|         |                 |                      |          | geprüft                       | 6,00000        | ST         | 3,79             | 22,74          |
| Buchu   | ngskreis 301-L  | ibra GmbH            |          |                               | Unterlieferung |            | *                |                |
|         | Konto 03000     | 00-Betriebs- u. Ge   | schäftsa | aus Kommentar                 |                |            | -                |                |
| Umsa    | itzsteuer 19-19 | %VoSt 01.2007        |          |                               | 1              |            |                  |                |
| Frac    | htkosten        |                      |          |                               |                |            |                  |                |
| Kostenk | ontierung       |                      |          |                               |                |            |                  | Verteilung     |
|         | Rechnun         | q                    |          |                               | Bestellung     |            |                  |                |
| Kosten  | stelle 101-861  | -<br>Wiesbaden Dotzh | eimer S  | tr. 👻 🔎                       |                |            |                  |                |
| P       | rojekt 1012-86  | 1 Wiesbaden-Dotz     | theim    | - p                           |                |            |                  |                |
| Teilp   | rojekt 12300-R  | egalierung Sonsti    | ges      | *                             |                |            |                  |                |
|         |                 | St                   | atus     | Nicht geprüft                 | rüfen 🔘 Gepr   | üft        | <b>√</b> 4 ⊮     | Schließen      |

Abbildung 22: Korrigierte Menge und automatisch berechneter Gesamtbetrag

Wie in Abbildung 22 zu sehen ist, wurden 8 Doppelhaken bestellt, aber nur 6 geliefert. In der Rechnung werden allerdings fälschlicherweise die bestellten 8 in Rechnung gestellt. Eine Belastungsanzeige wurde dazu nicht erstellt. Der Benutzer kann nun die geprüfte Menge auf 6 korrigieren. Der resultierende Gesamtbetrag wird automatisch neu berechnet: Es ergibt sich ein neuer Betrag von 22,74 Euro (siehe Abbildung 22).

Durch die Korrektur der Rechnung mit einem geringeren Gesamtbetrag wird automatisch eine Gutschrift in Form einer zusätzlichen Buchungszeile generiert.

Der Status der korrigierten Position kann nun durch den Auswahlknopf "Geprüft" im unteren Bereich des Dialogs auf geprüft gesetzt werden. Mit dieser Änderung ändert sich auch die Ikone auf der Liste der Rechnungspositionen. Das rote Ampellicht wird durch ein gelbes Häkchen ersetzt (siehe Abbildung 23). Damit ist sie eindeutig als korrigierte Position identifizierbar.

| In             | Info Zahlungsbedingungen Rechnungspositionen Buchungspositionen Beträge Status Mail Dokumente |               |                           |             |      |       |        |        |                |                  |                |               |       |        |  |
|----------------|-----------------------------------------------------------------------------------------------|---------------|---------------------------|-------------|------|-------|--------|--------|----------------|------------------|----------------|---------------|-------|--------|--|
| Lie            | efArtNr.                                                                                      | Bez           | suchen Suchen             |             |      |       |        |        | Best           | ellung anzeig    | en Pr          | rüfen Netto G | esamt | 428,36 |  |
| Differenz 0,00 |                                                                                               |               |                           |             |      |       |        |        |                |                  | 0,00           |               |       |        |  |
|                | Pos                                                                                           | LiefArtNr.    | Bezeichnung               | Lieferdatum | KSt. | Proj. | TProj. | Konto  | Best.<br>Menge | Gelief.<br>Menge | Rech.<br>Menge | Einzelpreis   | ME    | Gesamt |  |
| <b>√</b>       | 1                                                                                             | 4053508094389 | Doppelhaken für Trageschi |             | 101  | 1012  | 12300  | 030000 | 8,00000        | 6,00000          | 6,00000        | 3,79          | ST    | 22,74  |  |
| $\checkmark$   | 2                                                                                             | 4053508104389 | Klemmvorrichtung für Stie |             | 101  | 1012  | 12300  | 030000 | 6,00000        | 6,00000          | 6,00000        | 6,34          | ST    | 38,04  |  |
| $\checkmark$   | 3                                                                                             | 1821338056589 | Fliesenmusterpräs.,beidse |             | 101  | 1012  | 12300  | 030000 | 3,00000        | 3,00000          | 3,00000        | 120,00        | ST    | 360,00 |  |
|                |                                                                                               |               |                           |             |      |       |        |        |                |                  |                |               |       |        |  |

#### Abbildung 23: korrigierte, geprüfte Position

Falls der Sachbearbeiter nicht sicher ist, ob die gelieferte Menge fehlerhaft erfasst wurde, besteht außerdem die Möglichkeit, eine Position auf "Wareneingang prüfen" zu setzen. Hierbei wird eine Workflow-Aufgabe für einen Mitarbeiter im Wareneingang angelegt, der nun überprüfen muss, ob die unter "Gelieferte Menge" angegebene Menge mit der des zugehörigen Wareneingangs übereinstimmt. Ist dieser Vorgang abgeschlossen, kann der Sachbearbeiter mit der Bearbeitung der Rechnung fortfahren und die bereits beschriebenen Änderungen vornehmen.

### <u>Editierzeile</u>

Änderungen lassen sich analog zum Positionsdialog auf der "Editierzeile" im unteren Bereich des Reiters Rechnungspositionen vornehmen (siehe Abbildung 24).

|   |                                       |               |                           |             |      |         |        |         |         |         |         | DI          | πerenz | 2 0,00 |  |
|---|---------------------------------------|---------------|---------------------------|-------------|------|---------|--------|---------|---------|---------|---------|-------------|--------|--------|--|
|   |                                       |               |                           |             |      |         |        |         | Best.   | Gelief. | Rech.   |             |        |        |  |
|   | Pos                                   | LiefArtNr.    | Bezeichnung               | Lieferdatum | KSt. | Proj.   | TProj. | Konto   | Menge   | Menge   | Menge   | Einzelpreis | ME     | Gesamt |  |
| ۲ | 1                                     | 4053508094389 | Doppelhaken für Trageschi |             | 101  | 1012    | 12300  | 030000  | 8,00000 | 6,00000 | 8,00000 | 3,79        | ST     | 22,74  |  |
| < | 2                                     | 4053508104389 | Klemmvorrichtung für Stie |             | 101  | 1012    | 12300  | 030000  | 6,00000 | 6,00000 | 6,00000 | 6,34        | ST     | 38,04  |  |
| 1 | 3                                     | 1821338056589 |                           | 101         | 1012 | 12300   | 030000 | 3,00000 | 3,00000 | 3,00000 | 120,00  | ST          | 360,00 |        |  |
|   |                                       |               |                           |             |      |         |        |         |         |         |         |             |        |        |  |
|   |                                       |               |                           |             |      |         |        |         |         |         |         |             |        |        |  |
|   | Pos                                   | Artikelnummer |                           | Menge ME    |      | Einzelp | reis   | Gesamt  | Komme   | entar   |         |             |        |        |  |
|   | 1 4053508094389-Doppelhaken für 😂 🛙 8 |               |                           | 3,00000 ST  |      | 3       | 3,79   | 30,32   | Unterli | eferung | *       |             |        |        |  |
|   |                                       | Status Nicht  | geprüft 🔻 geprüft 🔤       | 5,00000 ST  |      | 3       | 3,79   | 22,74   |         |         | -       | <b>_</b>    |        |        |  |
|   |                                       |               |                           |             |      |         |        |         |         |         |         |             |        |        |  |

### Abbildung 24: Editierzeile

Auf der Zeile der fehlerhaften Position ist zu sehen, dass Bestell- und Liefermenge nicht übereinstimmen. Die Rechnungsmenge, die zwar der Bestellmenge gleicht aber die Liefermenge übersteigt, ist rot markiert. Der Sachbearbeiter hat an dieser Stelle direkt die Möglichkeit, die Rechnungsmenge anzupassen, ohne überhaupt den Positionsdialog zu öffnen. Das schafft einen klaren Zeitvorteil, der vor allem bei einer Vielzahl von Positionen zum Tragen kommt.

In der Editierzeile (in Abbildung 24 als grauer Bereich zu sehen) können Attribute der selektierten Rechnungsposition wie Rechnungsmenge, Einzelpreis etc. bearbeitet und durch den Knopf 🗹 direkt aktualisiert werden. Wählt man in der Positionsliste eine andere Position aus (in Abbildung 24 ist die selektierte Position blau markiert), werden die Felder in der Editierzeile automatisch mit den Werten der selektierten Position gefüllt.

Es kann weiterhin passieren, dass die bestellte und die gelieferte Menge übereinstimmen, die Angabe auf der Rechnung aber eine Differenz aufweist. In diesem Fall kann der Sachbearbeiter entsprechend die Mengenangabe der Rechnung wie bereits beschrieben manuell anpassen.

### Preisabweichungen

Bei den Preisangaben gibt es zweierlei Fehlerquellen. Zum einen kann der auf der Rechnung ausgewiesene Einzelpreis von dem der Bestellung abweichen. Zum anderen wird durch eine Mengenabweichung, bzw. Einzelpreisabweichung in der Regel eine Gesamtpreisabweichung verursacht. Diese wird allerdings automatisch gelöst, indem die ursächlichen Abweichungen korrigiert werden (siehe Abschnitt 0 zu Mengenabweichungen).

### **Einzelpreisabweichung**

Der Einzelpreis der Rechnung kann vom Einzelpreis der Bestellung im Fall einer Preisänderung oder eines Tippfehlers abweichen. In der Liste der Rechnungspositionen ist bei einer Abweichung der Einzelpreis rot markiert (siehe Abbildung 25).

| Info Zahlungsbedingungen Rechnungspositionen Buchungspositionen Beträge Status Mail Dokumente |                        |            |                       |             |      |       |        |        |          |          |                              |             |    |                  |      |  |
|-----------------------------------------------------------------------------------------------|------------------------|------------|-----------------------|-------------|------|-------|--------|--------|----------|----------|------------------------------|-------------|----|------------------|------|--|
| Lie                                                                                           | LiefArtNr. Bezeichnung |            |                       | 1           |      |       |        |        |          |          | Bestellung anzeigen Prüfen N |             |    | to Gesamt 199,68 |      |  |
|                                                                                               |                        |            |                       |             |      |       |        |        |          |          | Differenz                    |             |    | 0,00             | 0,00 |  |
|                                                                                               |                        |            |                       |             |      |       |        |        | Best.    | Gelief.  | Rech.                        |             |    |                  |      |  |
|                                                                                               | Pos                    | LiefArtNr. | Bezeichnung           | Lieferdatum | KSt. | Proj. | TProj. | Konto  | Menge    | Menge    | Menge                        | Einzelpreis | ME | Gesamt           |      |  |
| ٠                                                                                             | 1                      | 1125002459 | KONSOLEN SCHWER T37CM | 12.02.10    | 092  |       |        | 030000 | 3,00000  | 3,00000  | 3,00000                      | 17,38       | ST | 52,14            |      |  |
| ۲                                                                                             | 2                      | 10000867   | FACHBODEN L100 T37CM  | 12.02.10    | 092  |       |        | 030000 | 20,00000 | 20,00000 | 20,00000                     | 4,62        | ST | 92,40            |      |  |
| ٠                                                                                             | 3                      | 11818235   | FUSSTEIL H16 AS T37CM | 12.02.10    | 092  |       |        | 030000 | 3,00000  | 3,00000  | 3,00000                      | 18,38       | ST | 55,14            |      |  |
|                                                                                               |                        |            |                       |             |      |       |        |        |          |          |                              |             |    |                  |      |  |

Abbildung 25: Rechnungspositionen mit abweichendem Einzelpreis

Die fehlerhafte Position wird mit einer roten Ampel gekennzeichnet (siehe Abschnitt 0), da sie nicht geprüft ist. Im Positionsdialog (siehe Abbildung 26) sind die abweichenden Einzelpreise rot markiert.

|       |             |            |     |                               |         | Material | O Dienstleistung | O Freie Position |
|-------|-------------|------------|-----|-------------------------------|---------|----------|------------------|------------------|
|       | Lieferdatum | Beleg      | Pos | Artikelnummer                 | Menge   | ME       | Einzelpreis      | Gesamt           |
| Best: |             | 0/10000562 | 1   | 1125002459-KONSOLEN SCHWER T: | 3,0000  | ST       | 17,36            | 52,08            |
| WE:   | 12.02.10    | 6          | 1   | 1125002459-KONSOLEN SCHWER T: | 3,0000  | ST       | 17,36            | 52,08            |
| Rech: | 12.02.10    | 10511688   | 1   | 1125002459-KONSOLEN SCHWER T  | 3,00000 | ST       | 17,38            | 52,14            |
|       |             |            | ST  | 17,38                         | 52,14   |          |                  |                  |

Abbildung 26: Positionsdialog mit abweichendem Einzelpreis

Nun entscheidet der Sachbearbeiter, welchen Betrag er als geprüft definieren möchte, d.h. ob er die Rechnung um die Differenz der beiden rot markierten Beträge kürzt, oder ob er den höheren Einzelpreis der Rechnung akzeptiert.

### Materialabweichungen

Falls ein bestimmtes Material nicht geliefert werden kann, kann es sein, dass der Lieferant ein in jeglicher Hinsicht vergleichbares Material schickt, das allerdings eine andere Artikelnummer als das bestellte Material hat. Im Normalfall entscheidet der Mitarbeiter im Wareneingang schon, ob die Ware angenommen wird. Falls ja, steht der Sachbearbeiter der Rechnungsprüfung vor dem Problem, dass die Artikelnummern von Bestellung und Rechnung nicht übereinstimmen. Er muss nun prüfen, ob der gelieferte und in Rechnung gestellte Artikel den Anforderungen an den bestellten Artikel entspricht.

### Frachtkosten

Werden Bezugsnebenkosten für die Bestellung erwartet, deren Betrag allerdings noch nicht feststeht, kann in der Bestellung eine Obergrenze für Bezugsnebenkosten festgelegt werden. Die zugehörige Rechnung wird die sachliche Rechnungsprüfung dann auch bei einer Abweichung automatisch passieren, solange die Bezugsnebenkosten innerhalb der vorab definierten Betragsgrenze liegen.

| / Ir                         | / Info // Zahlungsbedingungen // Rechnungspositionen // Buchungspositionen // Beträge // Status // Mail // Dokumente |               |                           |             |      |       |        |        |                |                     |                |             |                   |        |  |
|------------------------------|----------------------------------------------------------------------------------------------------|---------------|---------------------------|-------------|------|-------|--------|--------|----------------|---------------------|----------------|-------------|-------------------|--------|--|
| LiefArtNr. Bezeichnung Suche |                                                                                                    |               |                           | en          |      |       |        |        |                | Bestellung anzeigen |                |             | üfen Netto Gesamt |        |  |
| Differenz 0,00               |                                                                                                    |               |                           |             |      |       |        |        |                |                     |                |             |                   |        |  |
|                              | Pos                                                                                                    | LiefArtNr.    | Bezeichnung               | Lieferdatum | KSt. | Proj. | TProj. | Konto  | Best.<br>Menge | Gelief.<br>Menge    | Rech.<br>Menge | Einzelpreis | ME                | Gesamt |  |
| ∢                            | 1                                                                                                    | 1992028035089 | Trenngitter f.T=570mm,H=3 |             | 101  | 1012  | 12300  | 030000 | 50,00000       | 50,00000            | 50,00000       | 4,90        | ST                | 245,00 |  |
|                              | 2                                                                                                    |               | Fracht                    |             |      |       |        |        | 0,00000        | 1,00000             | 1,00000        | 6,90        |                   | 6,90   |  |
| -                            |                                                                                                    |               |                           |             |      |       |        |        |                |                     |                |             |                   |        |  |
| -                            |                                                                                                    |               |                           |             |      |       |        |        |                |                     |                |             |                   |        |  |

Abbildung 27: Bezugsnebenkosten fehlerhaft

Liegen sie oberhalb dieser, oder sind in der Bestellung gar keine Bezugsnebenkosten ausgewiesen, muss die Rechnung in die sachliche Prüfung und die Rechnungsposition ist als fehlerhaft gekennzeichnet (siehe Abbildung 27). Analog zu den bereits beschriebenen Prüfungen ist es nun die Aufgabe des Sachbearbeiters, die Frachtkosten zu prüfen.

### Kontakt

Libra Software GmbH - Germany: +49-621-41997-77

### Copyright

.....

© 2013 Libra Software GmbH. All rights reserved. Libra Whitepaper verfolgen den Zweck, Informationen über das sachliche Umfeld der Software zu geben. Es wird keine Garantie für Vollständigkeit oder sachliche Fehler übernommen. Insbesondere enthalten sie keine vertraglichen Zusicherungen über Eigenschaften der Software. Grundlage für Gewährleistungen sind allein die in Libra Software Verträgen genannten Dokumente. Libra Whitepaper können jederzeit Änderungen erfahren.